知能情報システム創成 DARwIn-OPを使ったロボットプログラミング

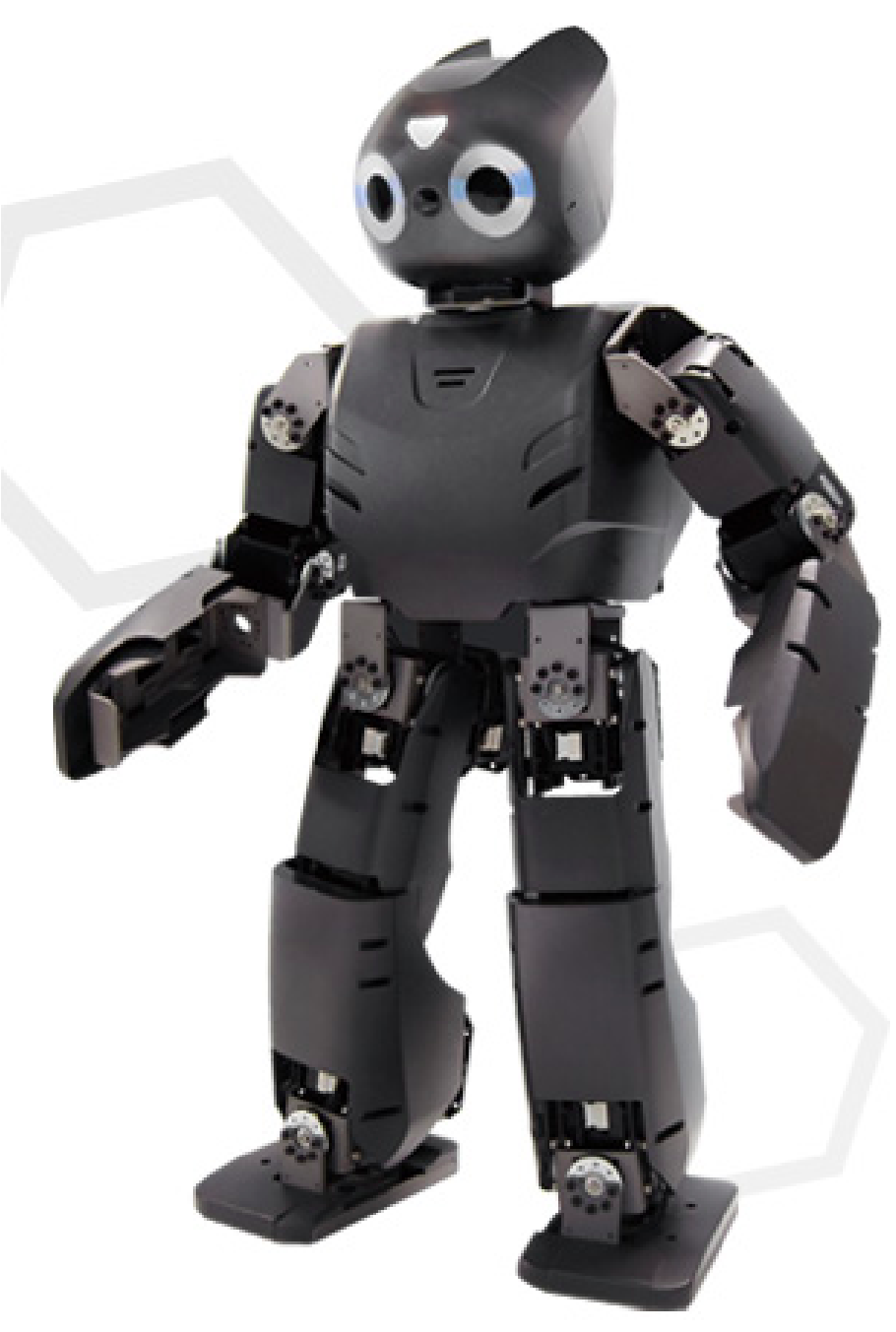

立命館大学 情報理工学部 知能情報学科 平成 30 年 4 月 18 日 1

## 目 次

| 1 | テーマ概要                                                                                                    | 3                                                                                  |
|---|----------------------------------------------------------------------------------------------------|------------------------------------------------------------------------------------|
| 2 | 内容<br>2.1 課題                                                                                                    | <b>3</b><br>3<br>3                                                                 |
|   | <ul> <li>2.3 レポート</li></ul>                                                                                                    | $\frac{3}{4}$                                                                      |
| 3 | ヒューマノイド・ロボット DARwIn-OP         3.1 概要説明         3.2 起動と停止の仕方                                                                                                    | <b>4</b><br>4<br>5                                                                 |
| 4 | シミュレータと実機                                                                                                    | 6                                                                                  |
| 5 | Webots の起動手順         5.1       VMware player での Live DVD 起動         5.2       デスクトップ PC での Live DVD 起動         5.3       ノート PC での Live DVD 起動         5.4       Webots の起動         5.5       DARwIn-OP 上の Demo プログラムの停止         5.6       Live DVD 環境のシャットダウン         5.7       Webots のライセンス管理         #題0:サンプルプログラムの読み込みと実行         6.1       wbt ファイルの読み込み         6.2       コントローラーのコンパイルと実行 | 8<br>8<br>9<br>11<br>11<br>11<br>14<br>14<br>14<br>14<br>17                        |
| 7 | <ul> <li>6.3 仮想環境内での視点と物体の操作</li> <li>6.4 シミュレータから実機をリモート制御するモード</li> <li>6.5 実機ヘプログラム転送して実行するモード</li> <li>6.6 キーボードによる歩行のリモコン制御</li> <li>課題1:マスタースレーブの実装</li> <li>7.1 サンプルプログラムの実行</li> </ul>                                                                                                    | <ol> <li>18</li> <li>19</li> <li>20</li> <li>21</li> <li>21</li> <li>21</li> </ol> |
| 8 | <ul> <li>7.2 シミュレータ上のロボットの操作</li> <li>課題2:首ふり(2自由度)の制御プログラムの実装</li> </ul>                                                                                                    | 21<br>23                                                                           |
| 9 | <ul> <li>課題3:画像センサをつかったカラーボールの検出と LED による状態表示</li> <li>9.1 画像センサによるカラー検出</li></ul>                                                                                                    | <b>24</b><br>24<br>24<br>24                                                        |

| 10 | 課題4:ボールを首振りで追跡制御するプログラムの実装          | 25 |
|----|-------------------------------------|----|
|    | 10.1 サンプルプログラムの実行                   | 26 |
|    | 10.2 追跡制御のアルゴリズム                    | 26 |
| 11 | 課題5:ボールを落としあう対戦用プログラムの実装            | 28 |
|    | 11.1 サンプルプログラムの実行                   | 29 |
|    | 11.2 ボールの追跡                         | 33 |
|    | 11.3 ボールの見えている部分の面積の取得              | 33 |
|    | 11.4 状態遷移による攻撃と戻し動作の実現              | 33 |
|    | 11.5 手先の接触検知                        | 35 |
|    | 11.6 接触相手に衝撃を与えない動作                 | 36 |
|    | 11.7 首関節の値を用いたボールの存在する位置・方向の推定と手の誘導 | 37 |
|    | 11.8 対戦に勝つための動作                     | 39 |
|    | 11.9 仮想マシンでの接続準備                    | 51 |
|    | 11.10Linux での接続                     | 52 |
|    | 11.11Linux での取り外し                   | 52 |
|    | 11.12仮想マシンからの接続解除                   | 52 |

## 1 テーマ概要

ロボットは CG やゲームと異なりその身体性を用いて実世界に直接働きかけることができる。実世界 の環境をセンサーで検知し、その状況に応じて対応を適応的に変えることが知能的なロボットを実現す る上で必要不可欠である。そこで、本テーマでは7回の授業を使ってヒューマノイド型のロボットを制 御するプログラムを製作することを通して、実世界で適応的に動作するロボットを実際に動かして、ロ ボット制御の基礎を学ぶ。例としてロボット同士でボールを落としあう簡単な対戦動作をさせることを 目標とする。

## 2 内容

#### 2.1 課題

- 0. シミュレータの起動とサンプルのコンパイル及び実行。シミュレータ内でのロボット、物体操作と 実機への転送(1週目)
- 1. 両腕のマスタースレーブ制御の実行と改造によるモーター制御法の習熟 (1-2 週目)
- 2. 首ふり (2 自由度) の制御プログラムの実装 (2 週目)
- 3. 画像センサをつかったカラーボールの検出と LED による状態表示 (2-3 週目)
- 4. ボールを首振りで追跡する制御プログラムの実装(4週目)
- 5. 自分のボールを相手から守りつつ、相手方ロボットのボールを発見し、手で落とす動作の実装 (4-7 週目)

各課題について示した週はクラス全体に向けての説明を行う週の目安であり、実験の進行状況によって は前後することもある。本レジュメには全ての課題について記載してあるので、余裕があれば先の実験 を進めておくこと。

#### 2.2 場所

クリエーションコア 3F 知能情報実験室 1(CC301) にて実験を行う。一人 1 台の PC を用いて各自で シミュレータ及びロボット向けのプログラムを作成する。

## 2.3 レポート

タイトル、氏名、学籍番号、日付をいれた表紙をつける。本レジュメに記載された各演習課題について、

- 1. 演習課題の内容説明
- 2. アルゴリズムの説明(できるだけ詳しく)
- 3. 動作結果(どういう挙動を示したかを詳しく)
- 4. 考察(その挙動の理由の分析)
- 5. プログラムリスト

を掲載してレポートを作成する。授業中に指定する日時 (最終授業日の2週間程後を予定) までにレポート (PDF) 及び実際に使用したプログラムファイル (C++) を manaba+R に提出すること。

## 2.4 サポートウェブサイト

本テーマのサポートウェブサイトは次の URL からアクセスできる。

http://www.i.ci.ritsumei.ac.jp/darwin/

知能情報学科のホームページからも辿ることができる。このサイトにこのレジュメファイル、サンプ ルファイル、その他必要な情報などを掲載するので確認しておくこと。

## 3 ヒューマノイド・ロボット DARwIn-OP

## 3.1 概要説明

本テーマでは、ROBOTIS 社製の小型ヒューマノイド・ロボット DARwIn-OP (Dynamic Anthropomorphic Robot with Intelligence–Open Platform)<sup>1</sup> (図 1) を用いる。このロボットは自身がコンピュー タを搭載しており、Linux OS で制御される。キーボードやマウス、モニタを繋ぐとそのままパソコン として利用することもできるため、プログラミングや制御に柔軟性がある。首、腕、足などの稼働部分 は、それ自体が通信能力をもったインテリジェントモーター 20 個を接続して構成されている。カメラ、 ジャイロ、加速度センサ、無線・有線 LAN も搭載している。バッテリ駆動も可能(現時点では稼働時 間が短いので授業では使わない)。詳しく知りたい場合は ROBOTIS 社のオンラインマニュアル<sup>2</sup> を参 照のこと。

ジャイロや加速度センサを利用した非常に高い適応的な歩行能力を標準で搭載している。もし倒れて も倒れたことを検知して自分で起き上がるようにプログラムできる。

<sup>&</sup>lt;sup>1</sup>http://jp.robotis.com/index/product.php?cate\_code=111010 <sup>2</sup>http://support.robotis.com/en/product/darwin-op.htm

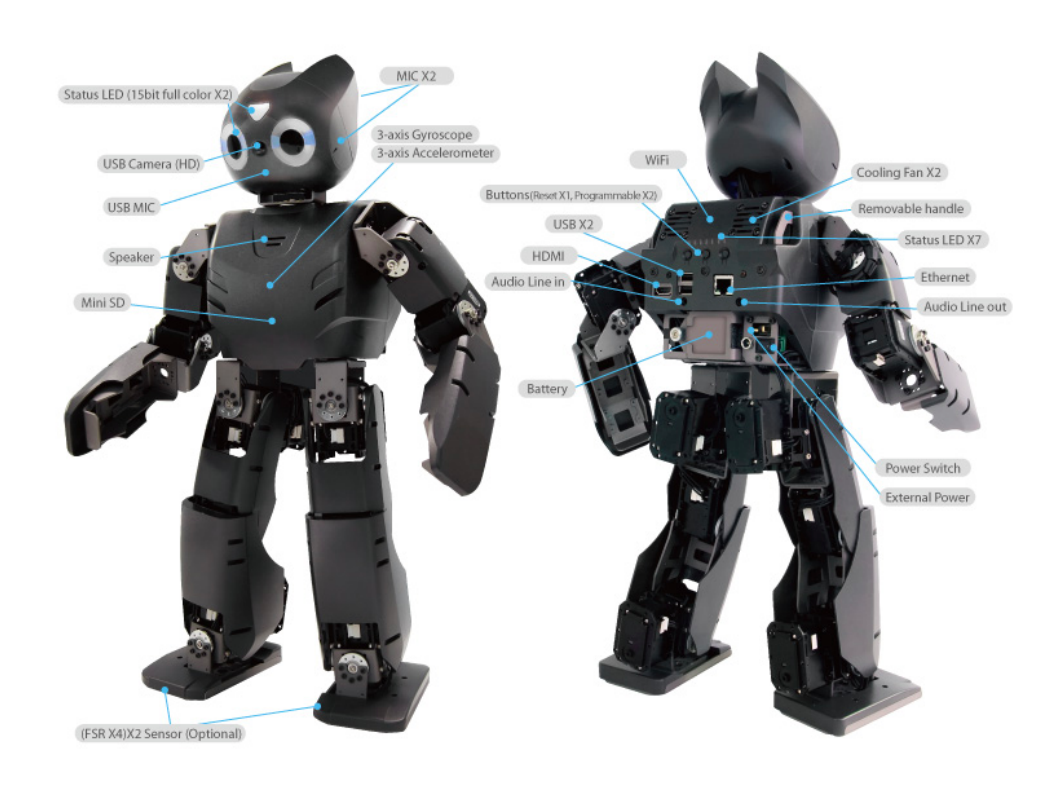

図 1: DARwIn-OP

## 3.2 起動と停止の仕方

DARwIn-OP はパソコンと同様のコンピュータなので、起動と停止はきちんと次の手順を守って行うこと。

起動

1. 図 2 に示す安全姿勢をロボットに取らせる。崩れ落ちないようにしっかりと据え置くこと。

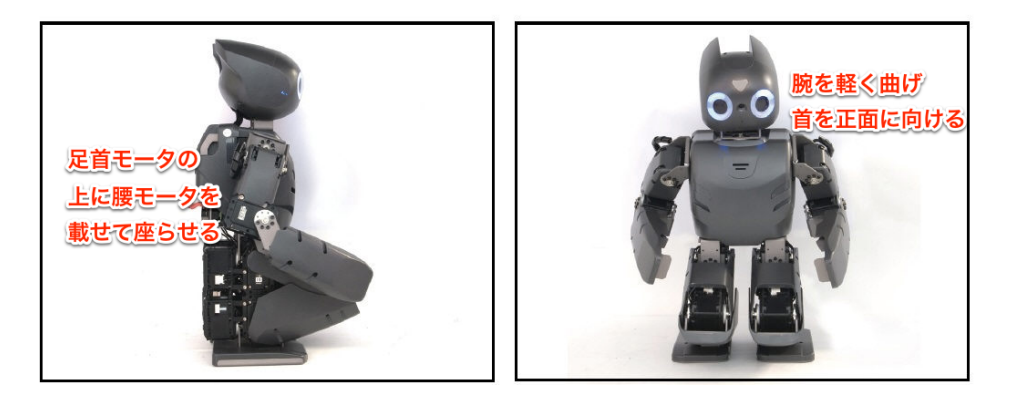

図 2: 起動時の安全姿勢

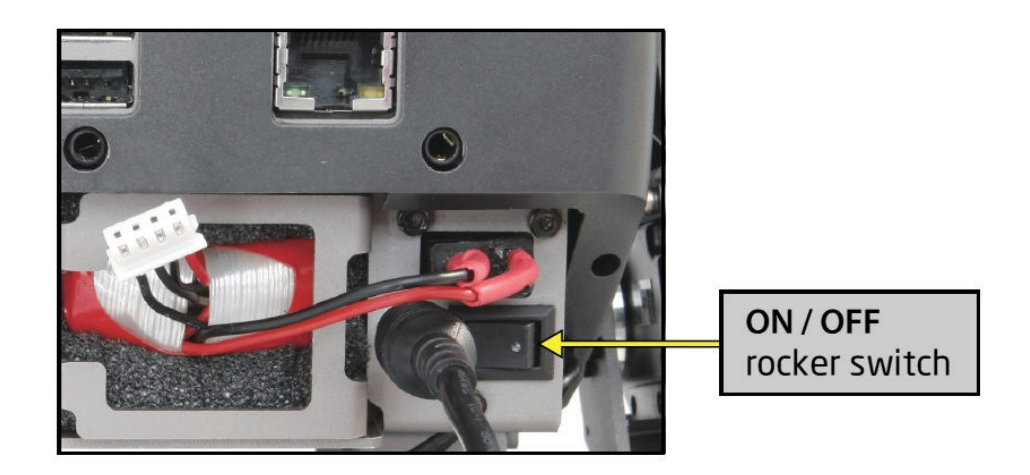

図 3: AC アダプタの接続と電源スイッチ

- 2. AC アダプタをしっかりと差し込む (図 3)。
- 3. 背面の電源スイッチを入れる (図 3)。
- 4. "Demonstration ready mode"と声がして額の LED が黄色に光って正常起動したことを確認する。
- 5. Webots シミュレータから制御するには、起動している demo プログラムを停止する (5.5 節参照)。額の LED が緑色になる。

#### 停止

DARwIn-OP を停止させる際は、以下の手順に従う。

- DARwIn-OP の動作が停止していることを確認する。動いているときは、背面の吊り手をしっか りと持ってから、背面のリセットスイッチ (図 30)を押して動作を止める。リセットスイッチを押 すと全てのモータのテンションが切れ、機体が崩れ落ちるので必ず吊り手で支えること。
- 2. Webots と実機の接続が切断されていることを確認の上、胸のシャットダウンスイッチ (図 4) を短 く3回押す。
- 3. "Bye bye" と声がして額の LED が点滅を開始する。額の LED が消灯したらシャットダウンが完 了したので、背面の電源スイッチを切る (図 5)。

## 4 シミュレータと実機

ロボットのプログラミングは実際に動かしてみないとアルゴリズムが正しく実装されたかどうかわか らないことが多いため、予期しない無理な動きが発生すると機械が破損する。これを避けるため、今回の 授業では DARwIn-OP を公式にサポートしているロボットシミュレータアプリ Webots<sup>3</sup> (Cyberbotics 社製)を用いる (図 6)。

<sup>&</sup>lt;sup>3</sup>http://www.cyberbotics.com/overview

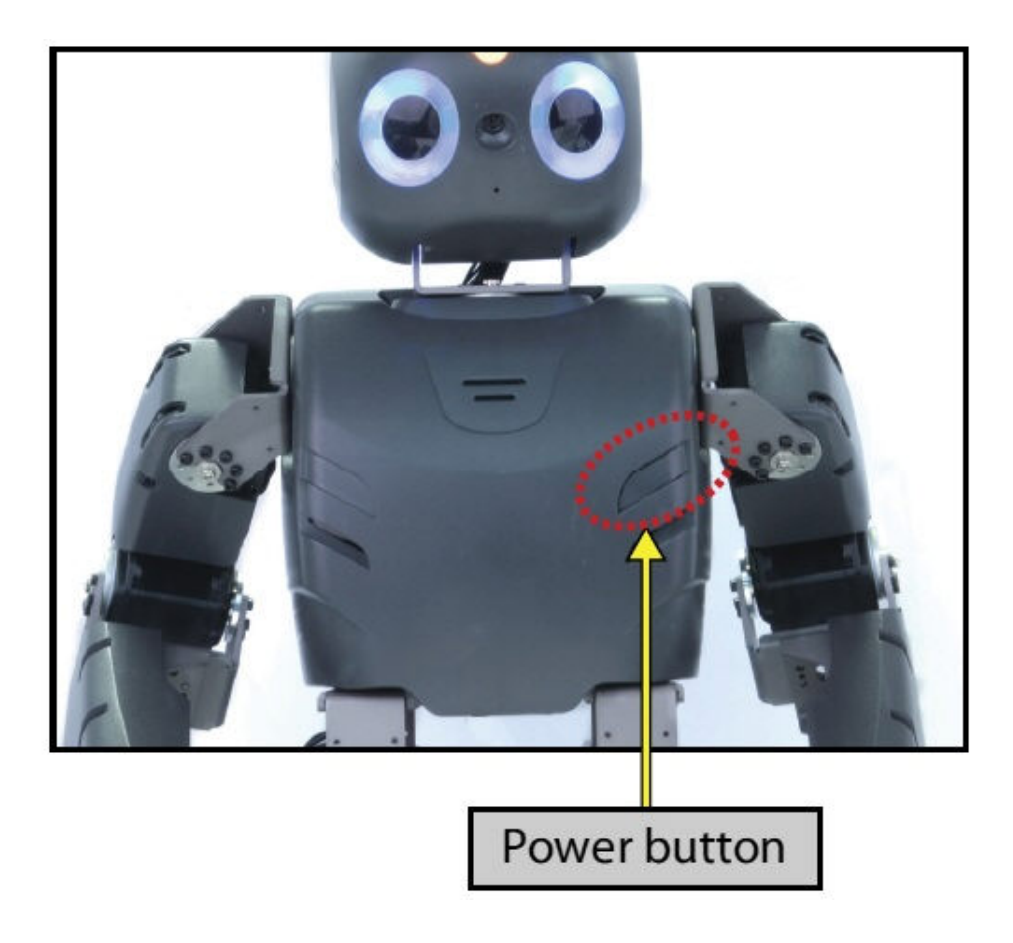

図 4: シャットダウンスイッチ

シミュレータ上の仮想環境には3次元 CG による DARwIn-OP が再現されており、物理シミュレー ションエンジンによって重力や接触力などを考慮して実環境と同様に動作する。シミュレータ上で制御 プログラムを書き、コンパイルして実行すると、仮想環境中のロボットが動作する。この動きを確認し ながら、書いたプログラムに問題がないかどうかを検証して、大丈夫そうなら実機に転送して実行する (リモート実行)。ボタンひとつでシミュレータ上と全く同じプログラムをつかって実機ロボットが動作 する。一部歩行などの高速フィードバックが必要な制御はプログラムを転送して実機上で動作させるこ ともできる。

プログラミングの使用言語は C++で書かれるがしかしほとんど C 言語だとおもって使えるようにし てある。各課題ごとにサンプルプログラムコードをいくつか提示するので、それを改造する形で課題を やり、最後にそれらを組み合わせてロボットのサッカープログラムをつくってみる(しかし意外とむず かしい!)。

シミュレータアプリを同梱した Linux の Live DVD を各受講生に配布する。授業では学科の実験室 PC で起動して演習するが、他の PC のドライブにいれると Linux を起動して実行することもできるよう になっている。インターネット認証のライセンスアカウントがすでに埋め込まれているので、インター ネットとの通信が可能な環境であればどこでも好きなだけシミュレータを使って自学自習できる。

シミュレータでのプログラミング課題はすべて個人で行う。レポート提出も個人単位とする。実機は 大体2人から3人に1台割り当たるので、うまくシェアしてシミュレータで確認したのち実機で試しな がら課題を行うこと。

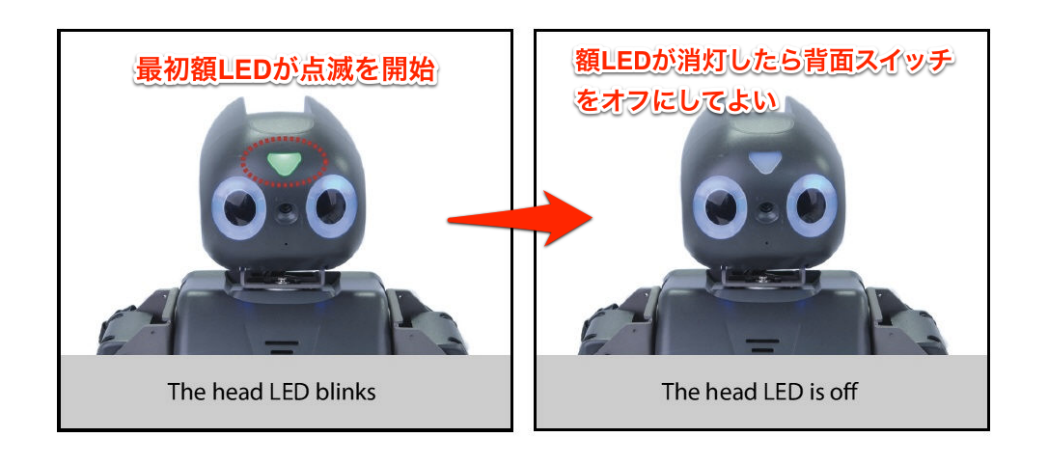

図 5: シャットダウン時の LED の変化

## 5 Webotsの起動手順

本テーマでのロボットの制御プログラムの開発と動作テストは Webots というシミュレータソフトウェ ア上で行う。Webots 導入済みの Live DVD を用意してあるので、これを用いて Webots を起動する。

この Live DVD はデスクトップ PC、ノート PC のどちらの環境にも対応しているが、OS(Linux) 起 動までの手順が一部異なる。それぞれの手順と、OS 起動後に Webots を起動する方法及び Webots のラ イセンス管理システムについて以下に述べる。

## 5.1 VMware player での Live DVD 起動

Live DVD をドライブに挿入した状態で、物理ドライブを起動デバイスとして設定した仮想マシン (VM)を起動すればよい。

具体的な手順は以下の通り。

- 1. PC の電源を入れ、Windows にログオンする。
- 2. DVD ドライブに Live DVD を挿入する。
- 3. 本テーマのサポートウェブサイト (http://www.i.ci.ritsumei.ac.jp/darwin/) にアクセスし、 仮想マシン設定ファイル (dvd-vmx.zip) をダウンロードする。
- ダウンロードした ZIP ファイルを展開し webots.vmx をダブルクリックする。拡張子の異なる同 名のファイルが複数あるので注意する。ダブルクリックするファイルのアイコンは図 7 を参照す ること。

実験室では VMware Player による仮想マシンを用いるが、物理デバイスを起動デバイスにできる仮想 マシンであれば Live DVD での環境を起動できる。

## 5.2 デスクトップ PC での Live DVD 起動

デスクトップ PC の場合、Live DVD をドライブに挿入した状態で電源を入れれば Linux が起動できる。DVD を挿入する前に WindowsXP, Vine Linux 等のネットワーク起動のための OS 選択画面になってしまった場合は、選択を行わず DVD 挿入後にリセットボタンを押せば Live DVD が起動できる。

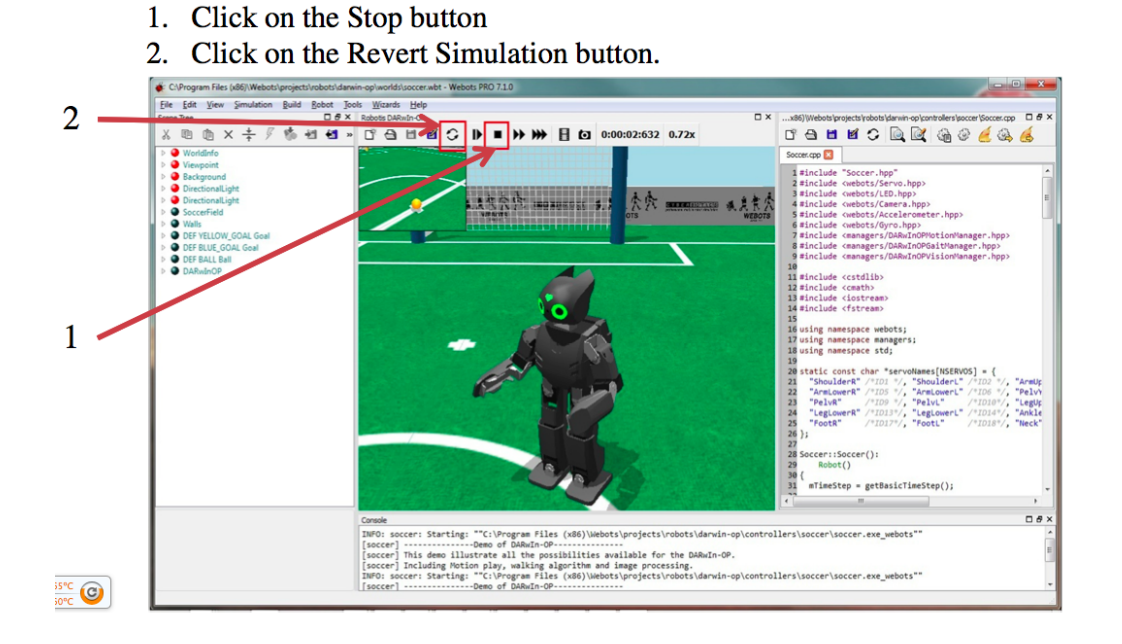

図 6: Webots

| マレンビュ     マレンビュ     マレンビュ     マレンビュ     マレンビュ     マレンビュ     マレンビュ     マレンビュ     マレンビュ     マレンビュ     マレンビュ     マレン     マレン     マル     マル | ター ・ ローカル ディスク (i | C:) → temp → webots |                |      |
|----------------------------------------------------------------------------------------------------|-------------------|---------------------|----------------|------|
|                                                                                                    | 名前                | 更新日時                | 種類             | サイズ  |
| ] ダウンロード                                                                                                    | webots.vmsd       | 2015/04/04 19:13    | VMSD ファイル      | 0 KB |
| 📃 デスクトップ                                                                                                    | 🗗 webots          | 2015/04/04 19:14    | VMware virtual | 2 KB |
| 🗓 最近表示した場所                                                                                                    | webots.vmxf       | 2015/04/04 19:13    | VMXF ファイル      | 1 KB |

図 7: VMware Player 用仮想マシン設定ファイル

## 5.3 ノート PC での Live DVD 起動

ノート PC の場合、ドライブに DVD を挿入するだけでは Live DVD が起動されない (UEFI によるセ キュリティ確保のため)。Live DVD を起動するための手順は以下の通り。

- 1. 電源スイッチを入れる。
- 2. 電源投入後、10秒以内に ESC を押す。DVD ドライブに Live DVD を挿入する。
- 3. 図 8 のようなメニューが表示されるので、F9 を押す。
- 4. 図 9 のようなメニューが表示される。上下の矢印キーでカーソルを動かして Internal CD/DVD ROM Drive を選択して Enter を押す (図 10)。

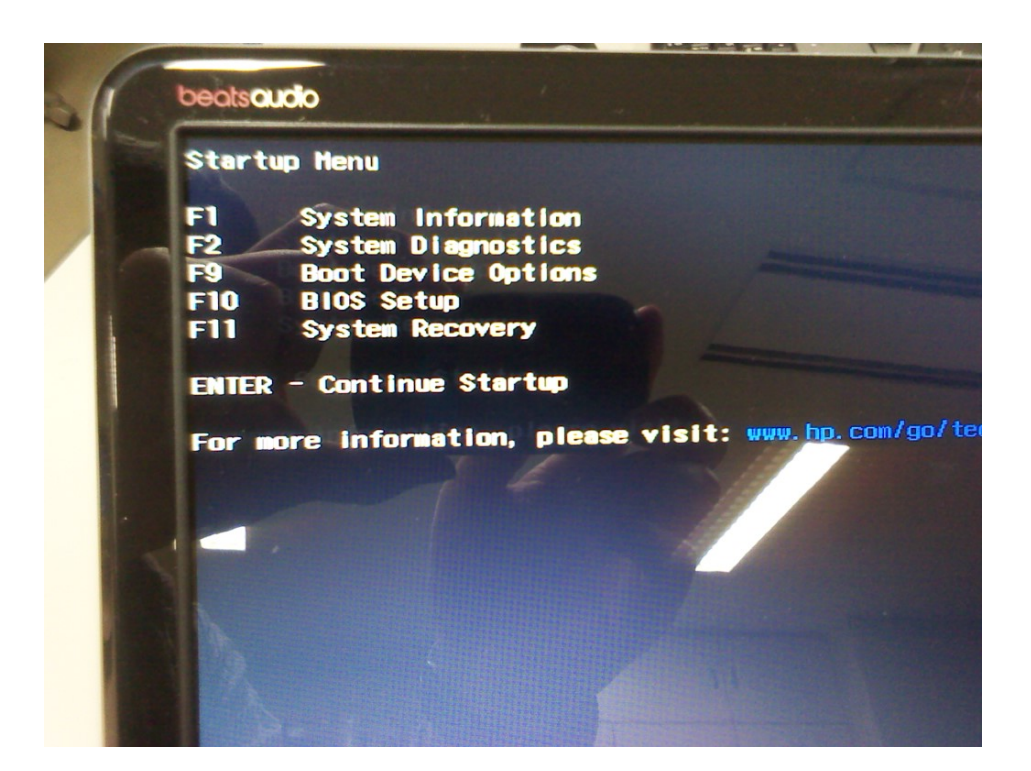

図 8: Startup Menu

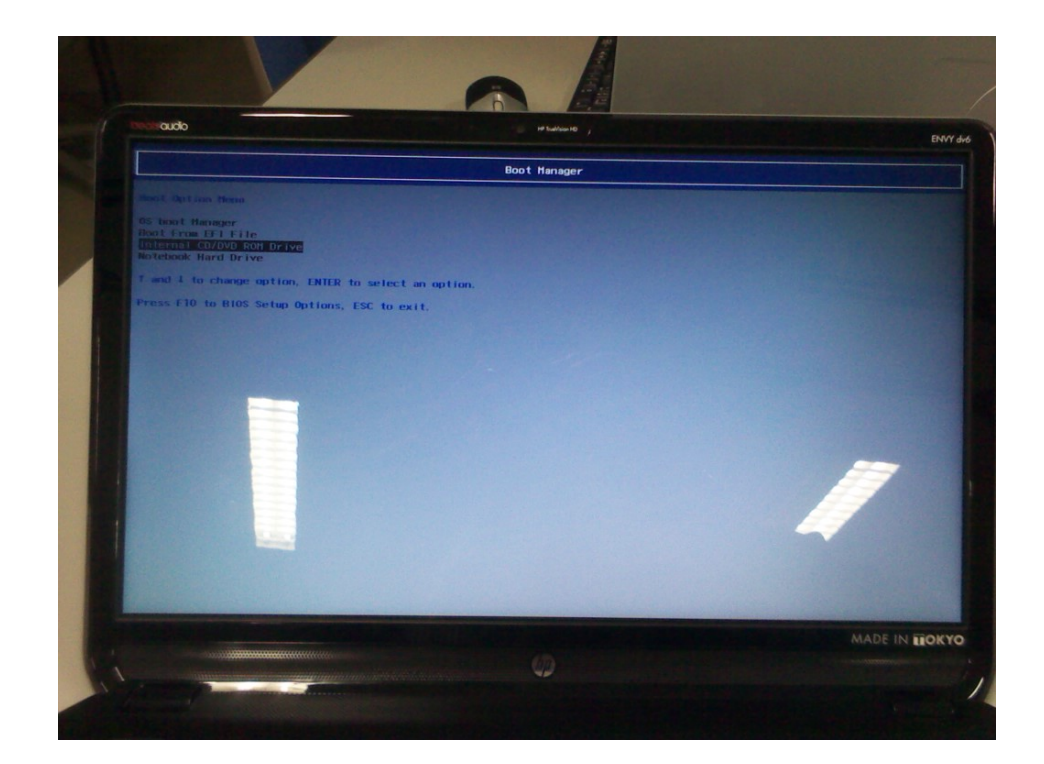

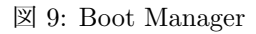

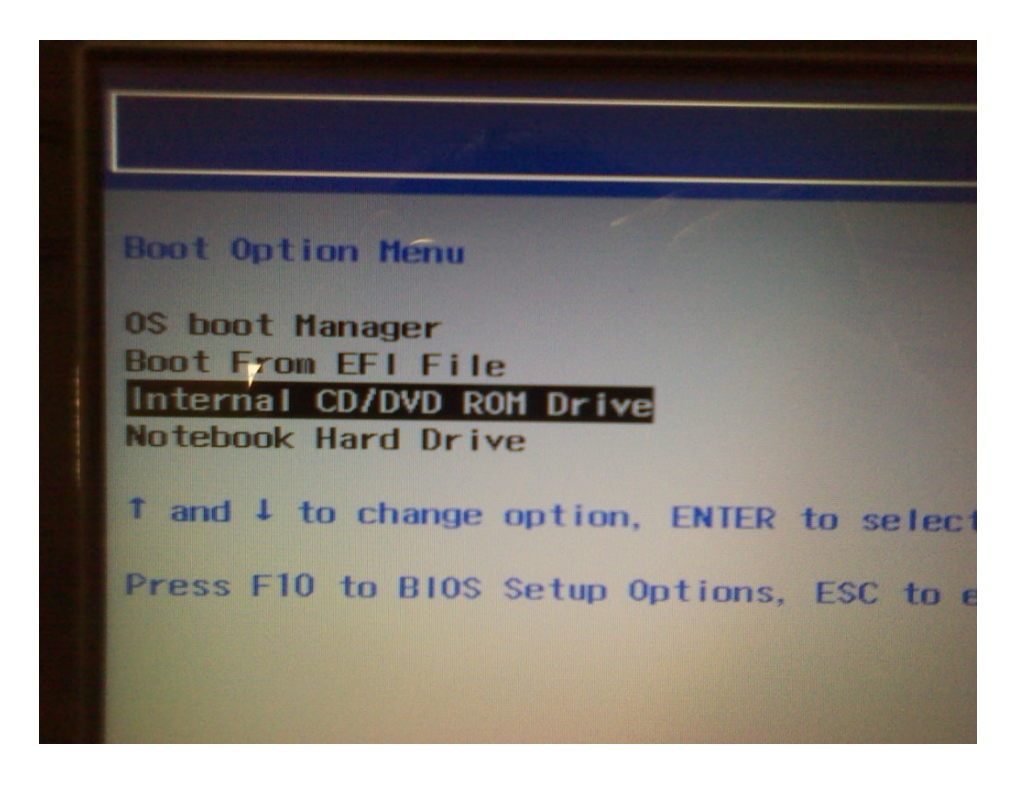

図 10: Boot Manager で選択する項目

## 5.4 Webotsの起動

Live DVD が起動すると、図 11 のようなメニューが表示されるので Live()を選択して Enter を押す。

しばらくすると Live DVD の図 12 のようにデスクトップが表示された状態となる。 デスクトップ上の Webots のアイコン (図 13) をダブルクリックすれば Webots を起動できる。

## 5.5 DARwIn-OP 上の Demo プログラムの停止

新しく作成したプログラムをロボット DARwIn-OP の実機上に送り込む際、DARwIn-OP の電源投 入時に自動的に実行されるプログラム demo は自動的に終了される設定となっている。

新しいプログラムを送り込まずに DARwIn-OP 上で動いている demo などのプログラムを停止させる にはデスクトップ上にある Kill demo のアイコン (図 14) をダブルクリックすればよい。このアイコン をダブルクリックして実行すると、対象となる DARwIn-OP の番号を尋ねられる (図 15) ので、2 桁の 番号で入力して Enter を押す。DO1 の場合は 01 を、D25 の場合は 25 を入力する。続いてパスワードを 尋ねられるのでここでは 111111 を入力して Enter を押す。以上の手続きで DARwIn-OP 上のプログラ ム demo が終了される。demo が終了すれば DARwIn-OP の額の LED が緑色となる。

## 5.6 Live DVD 環境のシャットダウン

Live DVD 環境を終了する際にはデスクトップ左上にあるログアウト用のアイコン (図 16(a)) をクリッ クする。ログアウトダイアログ (図 16(b)) が開くので、ここで**電源を切る**をクリックすると Live DVD

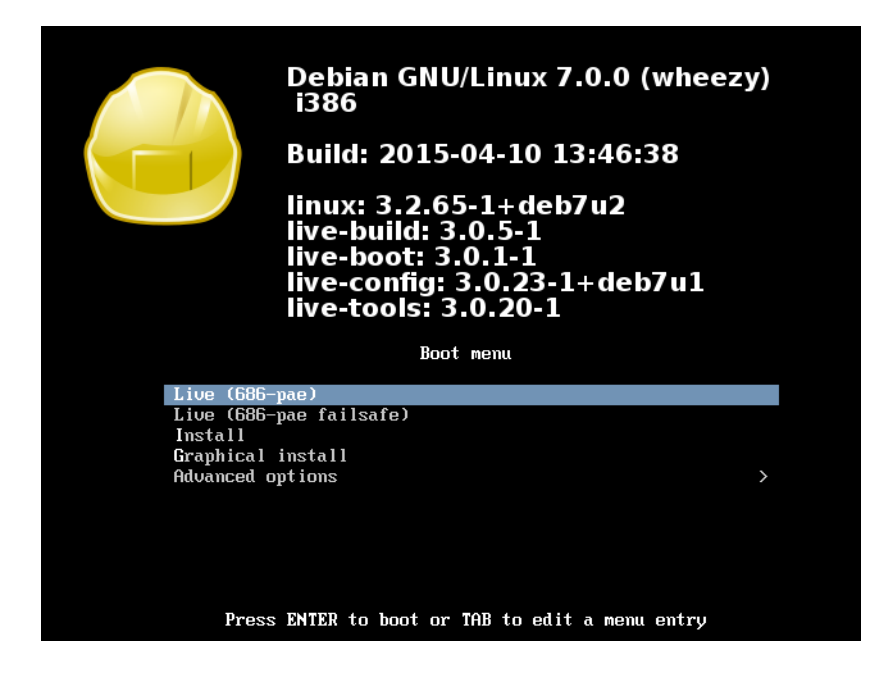

図 11: Live DVD の boot menu

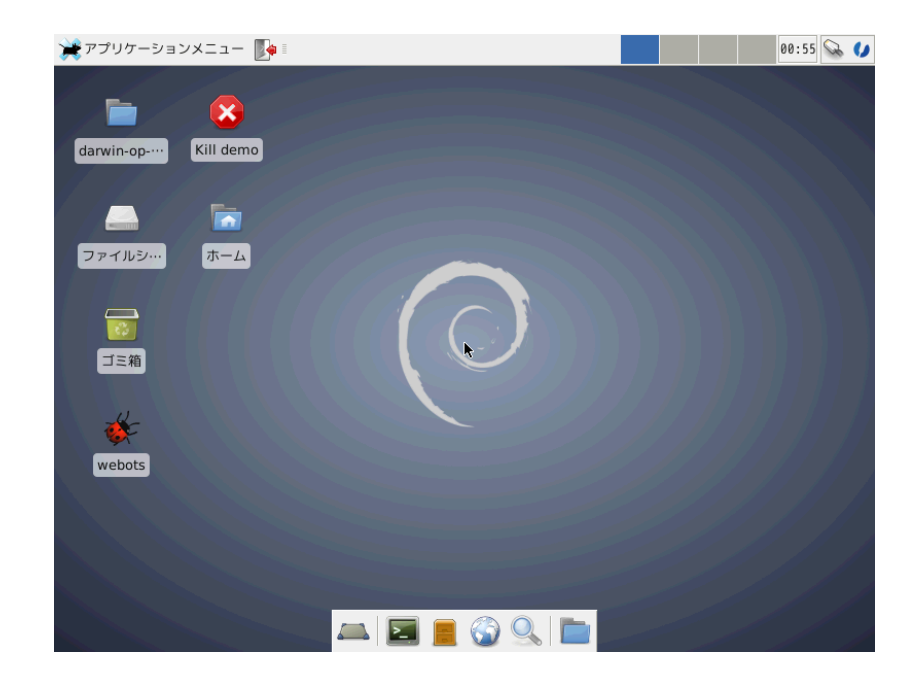

図 12: Live DVD のデスクトップ

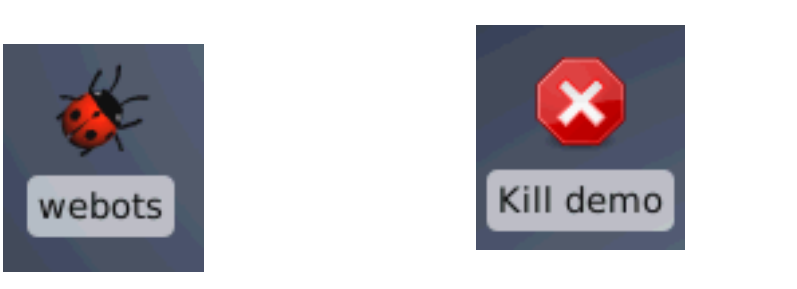

図 13: Webots のアイコン

図 14: DARwIn-OP 上のプログラム停止 用アイコン

| E Terminal                                | + _ ₽ ×  |
|-------------------------------------------|----------|
| ファイル(E) 編集(E) 表示(V) ターミナル(I) 移動(G) ヘルプ(H) |          |
| Input the DARwIn-OP number [01,02,,28]>   | <u> </u> |
|                                           |          |
|                                           |          |
|                                           |          |
|                                           |          |
|                                           |          |
|                                           |          |
|                                           |          |
|                                           |          |
|                                           |          |
|                                           |          |
|                                           |          |
|                                           |          |
|                                           |          |
|                                           |          |
|                                           |          |
|                                           |          |
|                                           |          |
|                                           | *        |

図 15: demo 停止プログラム

|                               | user のログアウト                                                      |
|-------------------------------|------------------------------------------------------------------|
|                               | し         通数         国           ログアウト         再起動         電源を切る |
|                               | サスペンド                                                            |
| アプリケーションメニュー<br>コグアウトダイアログを表示 | 次回ログインのためセッションを保存する( <u>S</u> )                                  |
| Support page Shutdown ···     | ( <u>C</u> )                                                     |
| (a) ログアウト用のアイコン               | (b)「電源を切る」でシャットダウンできる                                            |

図 16: Live DVD 環境のシャットダウン

環境をシャットダウンすることができる。

その際、*Live DVD*の環境内に保存されたファイルは全て失われることに注意する。必要なファイル は USB メモリやオンラインストレージ等に保存しておくこと。

#### 5.7 Webots のライセンス管理

Webots を使用するにはインターネット経由のライセンス認証が必要となる。Live DVD 上の Webots はライセンス情報が既に設定済みであるが、その認証のためにインターネットへのアクセスが必要となる。実験室以外の環境で Live DVD を使う場合には注意すること。

## 6 課題0:サンプルプログラムの読み込みと実行

この課題は練習なのでレポートには含めない。

## 6.1 wbt ファイルの読み込み

Webots ではシミュレータ内の環境は wbt ファイルに保存される。あらかじめいくつかの wbt ファイ ルを用意してあるので、適宜使い分けること。

課題0用のwbtファイルを開く手順は以下の通りである。

- 1. 本テーマのサポートウェブサイト (http://www.i.ci.ritsumei.ac.jp/darwin/) にアクセスし、 サンプルプログラムキット (darwinop-sousei.zip) をダウンロードする (図 17)。
- 2. ダウンロードマネージャ上の ZIP ファイルを右クリックし、保存先のフォルダを開く (図 18, 19)。
- 3. ZIP ファイルを右クリックし、メニューからここで展開を選択する (図 20)。
- 4. darwinop-sousei というフォルダが作られる (図 21) ので、このフォルダを右クリックし、コピー を選択する (図 22)。
- デスクトップのホームのフォルダを開き、余白の部分で右クリックして貼り付けを選択する (図 23)。
   他のフォルダに貼り付けて利用することもできるが、フォルダのパス文字列に全角文字が含まれていると Webots が正しく動作しないので、パスが全て ASCII 文字となるよう注意すること (「創成」などのフォルダ名を使わない)。
- 6. ホームフォルダである/home/user 上に darwinop-sousei というフォルダが生成される。
- 7. Webots を起動し、メニューの File を開いて Open World... を選択する (図 24)。
- 8. 表示されたダイアログでホームフォルダ/home/user 上の darwinop-sousei/worlds/field.wbt というファイルを開く (図 25(a),(b))。
- 9. field.wbt の環境が開く (図 26)。
- 10. この環境でプログラムの追加、変更等を行う。

worlds フォルダには wbt ファイルがあり、それぞれ下記のようなシミュレーション環境が記録されて いる (図 25(b))。

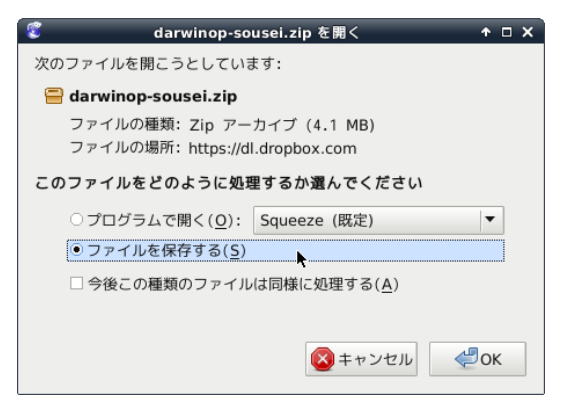

| 🦉 ダウンロードマ           | 'ネージャ ◆ <u>-</u> □ ×                  |
|---------------------|---------------------------------------|
| darwinop-sousei.zip | 22:28                                 |
|                     | □ 開<(0)                               |
|                     | <br>保存フォルダを開く( <u>F</u> )             |
|                     | ダウンロードしたページを表示(                       |
|                     | 「」ダウンロードした URL をコピー                   |
|                     | すべて選択( <u>A</u> )                     |
|                     | <ul> <li>リストから削除(<u>E</u>)</li> </ul> |
|                     |                                       |
|                     |                                       |
|                     |                                       |
|                     | 検索                                    |

図 17: ZIP ファイルを保存する

図 18: ZIP ファイルの保存先を開く

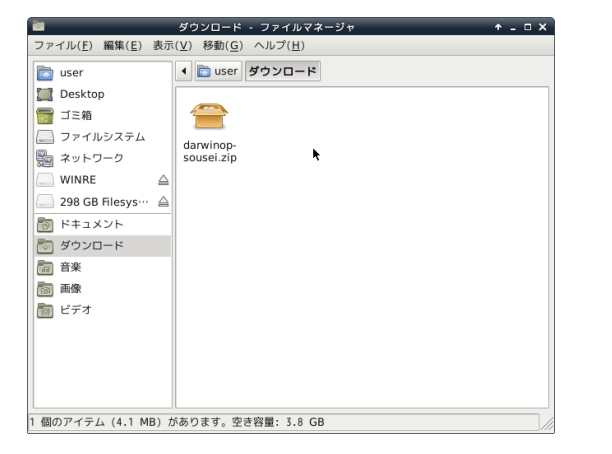

図 19: ZIP ファイルの保存先

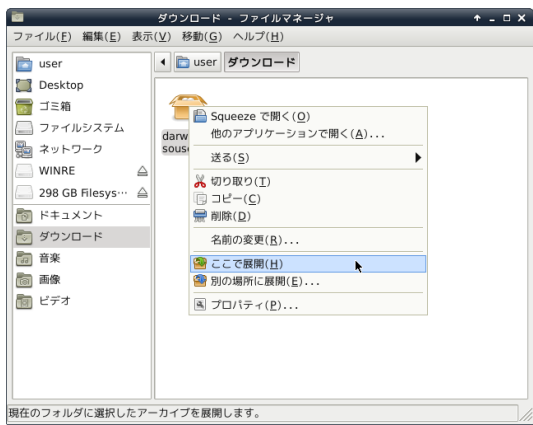

図 20: このフォルダで展開する

↑ - □ X

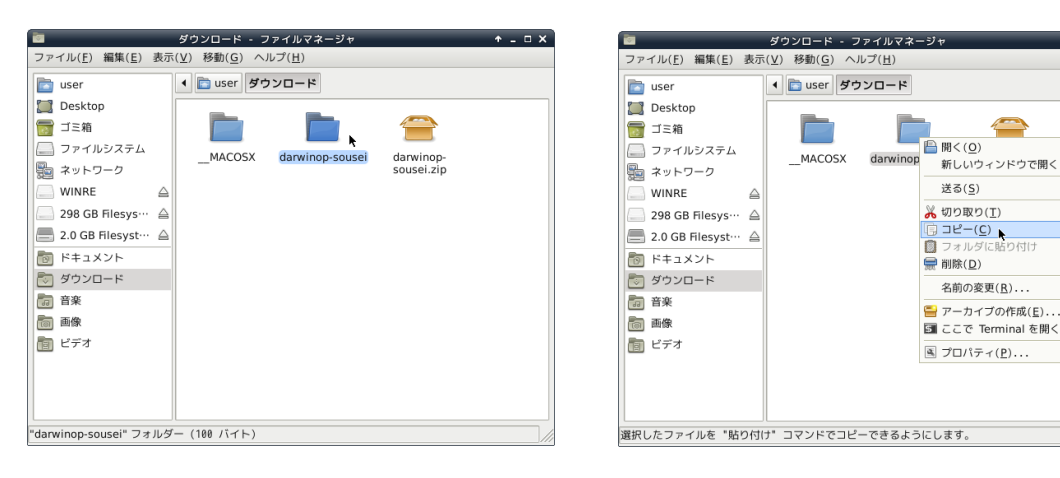

図 21: darwinop-sousei を選択する

図 22: フォルダをコピーする

| -                                                                          | <b>Б</b><br>(л-4)                       |                                                                                                    |                                                   |                                      |          |
|----------------------------------------------------------------------------|-----------------------------------------|----------------------------------------------------------------------------------------------------|---------------------------------------------------|--------------------------------------|----------|
| ■<br>ファイル( <u>E</u> ) 編集( <u>E</u> ) 書                                     | user・ノ<br>表示( <u>V</u> ) 移動( <u>G</u> ) | ッイルマネーン<br>ヘルプ( <u>日</u> )                                                                                      | 17                                                |                                      | T - U A  |
| 🛅 user                                                                     | ۱ 📄 user                                |                                                                                                    |                                                   |                                      |          |
| <ul> <li>Desktop</li> <li>ゴミ箱</li> <li>ファイルシステム</li> </ul>                 | Desktop                                 | ダウンロード                                                                                                    | <b>アンプレート</b>                                     | <b>۲</b><br>۲×2×2×                   |          |
| <ul> <li>記 ネットワーク</li> <li>記 ドキュメント</li> <li>ジウンロード</li> <li>デキ</li> </ul> | ビデオ                                     | 日本                                                                                                    | 画像                                                | 下のオ                                  |          |
| 回 目来<br>同 画像                                                               |                                         |                                                                                                    | フォルダ<br>ドキュメ                                      | の作成( <u>E</u> )<br>ントの作成( <u>D</u> ) | •        |
| 「」 ビデオ                                                                     |                                         |                                                                                                    | <ul> <li>         ・         ・         ・</li></ul> | ( <u>P)</u><br>erminal を開く           | 3        |
|                                                                            |                                         |                                                                                                    | アイテム<br>© 拡大( <u>N</u> )<br>回 縮小( <u>O</u> )      | の整理( <u>G</u> )                      | •        |
|                                                                            |                                         | to the second second second second second second second second second second second second second second second | <ol> <li>              ・             ・</li></ol>  | イズ( <u>Z</u> )<br>ィ( <u>P</u> )      | <u> </u> |

| - | ×.           |              |                |              |         |               |       |      |               |          |       |              |
|---|--------------|--------------|----------------|--------------|---------|---------------|-------|------|---------------|----------|-------|--------------|
|   | <u>F</u> ile | <u>E</u> dit | <u>V</u> iew   | <u>S</u> imu | lation  | <u>B</u> uild | Ro    | bot  | <u>T</u> ools | Wizar    | rds   | <u>H</u> elp |
|   | Ne           | ew Wor       | ld             |              | Ctrl+Sł | nift+N        |       |      | 0 ×           | Simul    | atior | n View       |
|   | <u>0</u>     | pen Wo       | rld            | R.           | Ctrl+Sh | nift+O        | Suali | 2.00 | 2             | <b>T</b> | -     | 140          |
|   | <u>0</u>     | pen Re       | cent           |              |         | •             |       | -    | - 1           |          |       |              |
|   | Sa           | ave Wo       | rld            |              | Ctrl+Sh | nift+S        |       |      |               |          |       |              |
|   | Sa           | ave Wo       | rld <u>A</u> s |              |         |               |       |      |               |          |       |              |
|   | Re           | evert        | World          |              | Ctrl+Sł | nift+R        |       |      |               |          |       |              |
|   | N            | ew Tex       | t File         |              | (       | trl+N         |       |      |               |          |       |              |
|   | <u>0</u>     | pen Te       | xt File.       |              | (       | trl+0         |       |      |               |          |       |              |
|   | <u>S</u> a   | ave Te       | xt File        |              | (       | trl+S         |       |      |               |          |       |              |
|   | Sa           | ave Te       | xt File        | <u>A</u> s   |         |               |       |      |               |          |       |              |
|   | Sa           | ave Al       | l Text F       | iles         |         |               |       |      |               |          |       |              |
|   | <u>R</u> (   | evert        | Text Fil       | e            | (       | trl+R         |       |      |               |          |       |              |
|   | P            | rint P       | review         |              |         |               |       |      |               |          |       |              |
|   | <u>P</u>     | rint         |                |              | (       | trl+P         |       |      |               |          |       |              |
|   | Ir           | nport        | VRML 2.0       |              |         |               |       |      |               |          |       |              |
|   | E            | port         | VRML 2.0       |              |         |               |       |      |               |          |       |              |
|   | Ма           | ake Mo       | vie            |              |         |               |       |      |               |          |       |              |
|   | Ī            | ake Sc       | reenshot       |              |         |               |       |      |               |          |       |              |
|   | Qu           | uit We       | bots           |              | (       | trl+Q         |       |      |               |          |       |              |
|   |              |              |                |              |         |               |       |      |               | Conso    | le    |              |
|   |              |              |                |              |         |               |       |      |               |          |       |              |
|   |              |              |                |              |         |               |       |      |               |          |       |              |
| Ļ |              |              |                |              |         |               |       |      |               |          |       |              |
|   |              |              |                |              |         |               |       |      |               |          |       |              |

図 23: ホームフォルダに貼り付ける

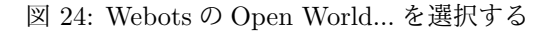

field.wbt 課題0~4のプログラムを実行するための環境。

- fighter-single.wbt 課題5でロボットのボールに対する動作を確認するための環境。武器とボール台 を装着したロボット (自機) に加え浮遊するボールが含まれている。
- rival-doll.wbt 課題5で自機ロボットが敵機ロボットに接触した場合の動作を確認するための環境。武器とボール台を装着したロボットが2台(自機と敵機)が含まれている。敵機は静止しており、その姿勢は doll.cpp を書き換えることで変更できる。

fighter-check-pose.wbt 課題5のプログラム作成時に、関節角度と姿勢の関係を確認するための環境。

| 第一     2016年3月11日       第第一     名称     7.47、製装要日       2016年3月11日     2016年43月11日       第23月157、2010年15日     18:16       第23月157、2010年15日     18:16       第23月157、2010年15日     2016年43月11日       727月1、22,01年月11日     2016年43月11日       272月1、22,01年月11日     2016年43月11日       972月1、22,01年月1日     2016年43月11日       1日     第条       1日     2016年43月11日       1日     2016年43月11日       1日     2016年43月11日       1日     1日       1日     2016年43月11日       1日     1日       1日     1日        1日     1日                                                                                                    |                | Open World File   |   | _   | + C         | 5 |
|----------------------------------------------------------------------------------------------------|----------------|-------------------|---|-----|-------------|---|
| <ul> <li>第第()</li> <li>第第()</li> <li>第第()</li> <li>第第()</li> <li>第()</li> <li>2()</li> <li>2()</li> <li>2()</li> <li>2()</li> <li>2()</li> <li>2()</li> <li>2()</li> <li>2()</li> <li>2()</li> <li>2()</li> <li>2()</li> <li>2()</li> <li>2()</li> <li>2()</li> <li>2()</li> <li>2()</li> <li>2()</li> <li>2()</li> <li>2()</li> <li>2()</li> <li>3()</li> <li>2()</li> <li>2()</li> <li>2()</li> <li>2()</li> <li>2()</li> <li>2()</li> <li>2()</li> <li>3()</li> <li>2()</li> <li>2()</li> <li>3()</li> <li>3()</li> <li>2()</li> <li>3()</li> <li>3()</li></ul>                                                                                                    | 📝 📢 💼 user     |                   |   |     |             |   |
|                                                                                                    | 場所( <u>P</u> ) | 名前                | • | サイズ | 最終変更日       | F |
| ● #Z#Min0-50usel     19:35       User     ->> ->>       >>>     >>>>       >>>     >>>       >>>     >>       >>>     >>       >>>     >>       >>>     >>       >>     >>       >>     >>       >>     >>       >>     >>       >>     >>       >>     >>       >>     >>       >>     >>       >>     >>       >>     >>       >>     >>       >>     >>       >>     >>       >>     >>       >>     >>       >>     >>       >>     >>       >>     >>       >>     >>       >>     >>       >>     >>       >>     >>       >>     >>       >>     >>       >>     >>       >>     >>       >>     >>       >>     >>       >>     >>       >>     >>       >>     >>       >>     >>       >>     >>       >>     >>       >>     >> </td <td>🗟 検索</td> <td>🛄 Desktop</td> <td></td> <td></td> <td>2016年03月11日</td> <td></td>                                                                                                    | 🗟 検索           | 🛄 Desktop         |   |     | 2016年03月11日 |   |
| User         920-1×         19:16           3720-57         19:14         29:16493/11           3720-57         19:16         29:16493/11           3720-57         19:16         29:16493/11           3720-57         19:16         29:16493/11           3720-57         19:16         29:16493/11           9:20-1×         19:8         29:16493/11           9:20-1×         19:8         29:16493/11           9:20-1×         19:8         29:16493/11           9:20-1×         19:8         29:16493/11           9:20-1×         19:8         29:16493/11           9:20-1×         19:8         29:16493/11           9:20-1×         19:8         29:16493/11           9:20         19:9         29:16493/11           9:20         19:9         29:16493/11           9:20         19:9         29:16493/11           9:20         19:9         29:16493/11           9:21         19:9         19:9           9:21         19:9         19:9           9:22         19:9         19:9           9:23         19:9         19:9                                                                                                    | 🕗 最近開いたファ…     | 🛅 darwinop-sousei |   |     | 18:35       |   |
| マスマトップ         Dimetus(f)/L-ト         2816449,5111           フロッピードラー         レドキュント         2816449,5111           フロッピードラー         レビオ         2816449,5111           ドキュント         2816449,5111         2816449,5111           ドキュント         2816449,5111         2816449,5111           新株         2816449,5111         2816449,5111           新株         2816449,5111         2816449,5111           新株         2816449,5111         2816449,5111           新株         2816449,5111         2816449,5111           新株         2816449,5111         2816449,5111           新林         2816449,5111         2816449,5111           新米         2816449,5111         2816449,5111           新米         2816449,5111         2816449,5111           新米         2816449,5111         2816449,5111           ビデオ         2816449,5111         2816449,5111                                                                                                    | 🖸 user 📃       | ダウンロード            |   |     | 18:16       | 1 |
| □ 77 / 10 · 92       □ F # a x 2 > h       2816 # 83 / 11 11         □ 70 × 10 - 15 - 15 - 15 - 15 - 15 - 15 - 15 -                                                                                                    | 二 デスクトップ 🎾     | me/user           |   |     | 2016年03月11日 |   |
| □ 20 - 2 5     □ 5 7 3     2816448351115       □ 5 8 ×     2816448351115       □ 5 8 ×     2816448351115       □ 5 8 ×     2816448351115       □ 5 8 ×     2816448351115       □ 5 7 3     □ 5 8 ×                                                                                                    | 🔜 ファイル・シス…     | ドキュメント            |   |     | 2016年03月11日 |   |
| ▶ F ≠ a x >> L     ■ B#     2816 ≠ 49.5   11       ■ B#     2816 ≠ 49.5   11       ■ B#     2816 ≠ 49.5   11       ■ B#     2816 ≠ 49.5   11       ■ B#     2816 ≠ 49.5   11                                                                                                    | 🗏 フロッピードラ…     | 🛅 ビデオ             |   |     | 2016年03月11日 |   |
| <sup>1</sup> <sup>1</sup> | 🋅 ドキュメント       | ≧ 音楽              |   |     | 2016年03月11日 |   |
| 금유     2.5명     2016年03月11日       ※유     2.5명     2016年03月11日       ····································                                                                                                    | 🋅 ダウンロード       | <b>画</b> 画像       |   |     | 2016年03月11日 |   |
| ■ ##<br>■ ビデオ<br>◆ =                                                                                                    | 🛅 音楽           | 公開                |   |     | 2016年03月11日 |   |
|                                                                                                    | 🛅 画像           |                   |   |     |             | I |
| ♦ = World Files                                                                                                    | 🛅 ビデオ          |                   |   |     |             | I |
| + World Files                                                                                                    |                |                   |   |     |             | I |
| + - World Files                                                                                                    |                |                   |   |     |             | I |
| + - World Files                                                                                                    |                |                   |   |     |             | I |
| World Files                                                                                                    |                |                   |   |     |             | I |
|                                                                                                    |                |                   |   |     |             | I |
| world Files                                                                                                    |                |                   |   |     |             | I |
| + - World Files                                                                                                    |                |                   |   |     |             | L |
| + - World Files                                                                                                    |                |                   |   |     |             | ŀ |
|                                                                                                    | + -            |                   |   |     | World Files | • |
|                                                                                                    |                |                   |   |     | -           |   |

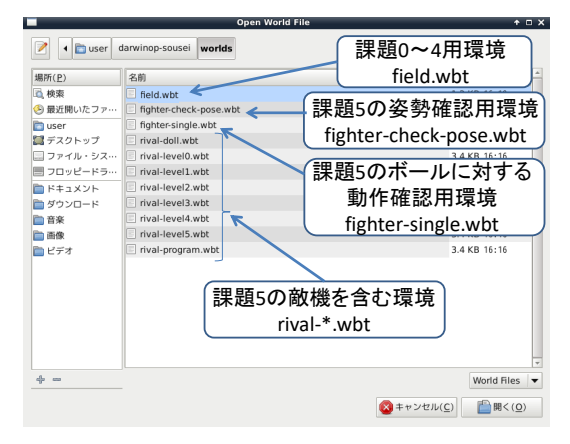

(a) 左ペインでホームフォルダ/home/user を選択する (b)worlds フォルダ内の wbt ファイルを選択する

図 25: field.wbt を開く

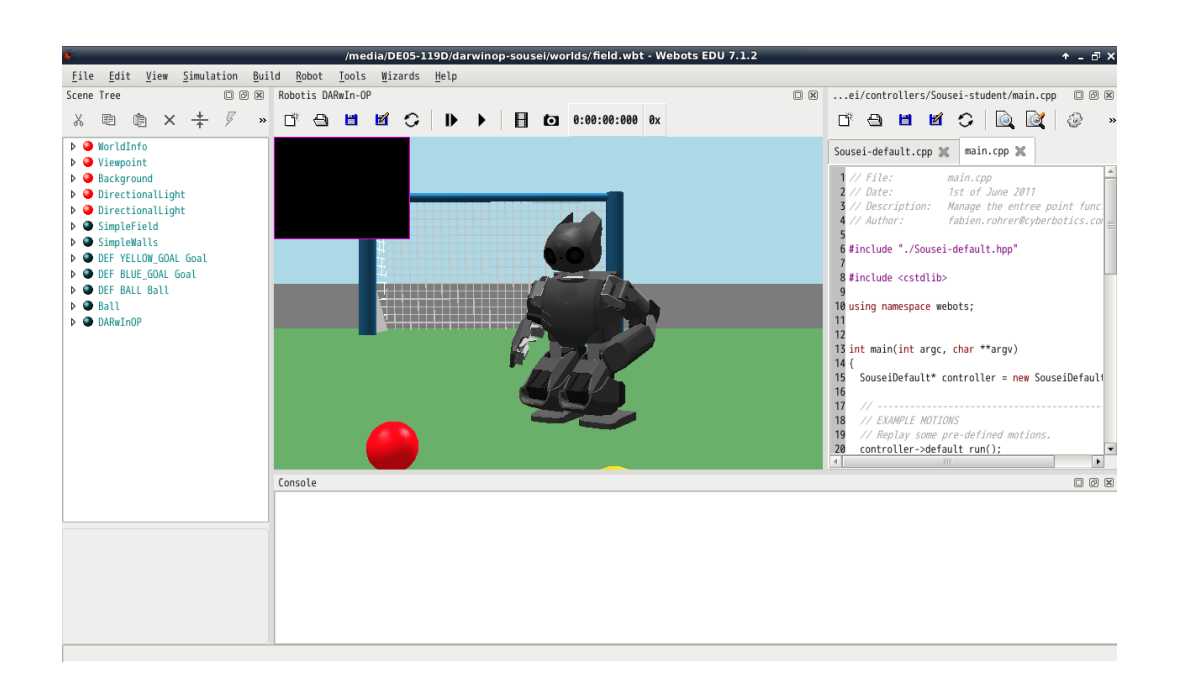

図 26: field.wbt の環境

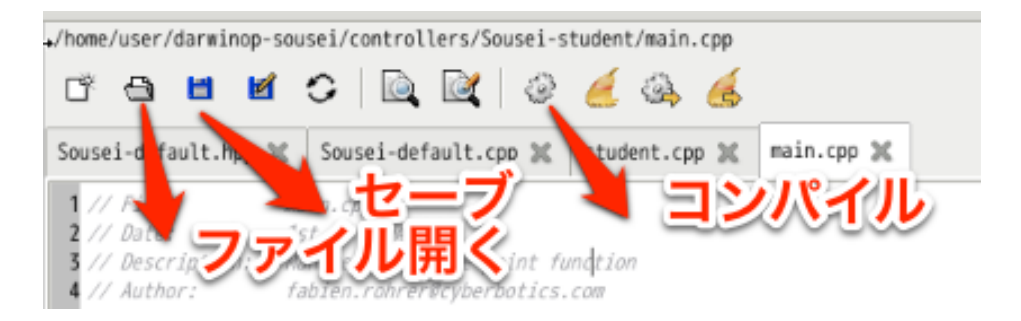

図 27: Webots のエディタ画面操作ボタン

## 6.2 コントローラーのコンパイルと実行

wbt ファイルを読み込むと、中央の環境 CG パネルに DARwIn-OP の仮想モデルが表示され、右側の エディタ画面にはコントローラーのプログラムソースが表示される。サンプルプログラムは main.cpp, soccer.cpp, Sousei-default.hpp, Sousei-default.cpp の4つのファイルで構成されている。

エディタ上部の歯車マークを押すとコンパイルが実行される (図 27)。コンパイルされる様子はウィンドウ下部の出力パネルにメッセージとして出力される。もしコンパイルエラーがあれば赤字で出力される。

コンパイルが無事完了したら、環境パネルの上部にあるシミュレーション再生ボタンを押すと、シ ミュレーションがスタートする (図 28)。サンプルプログラムの最初の状態では、ロボットにプリセット された行動 (拍手 (Hello) やキック (LeftKick,RightKick)) が順番に実行される。 main.cpp を開くと、 default\_run() という関数が呼び出されている。この関数は Sousei-default.cpp に定義されている。 playPage(LeftKick) という関数は左足によるキックをする、という命令である。どんなプリセット行 動があるかは Sousei-default.hpp に定義されているので確認してほしい。

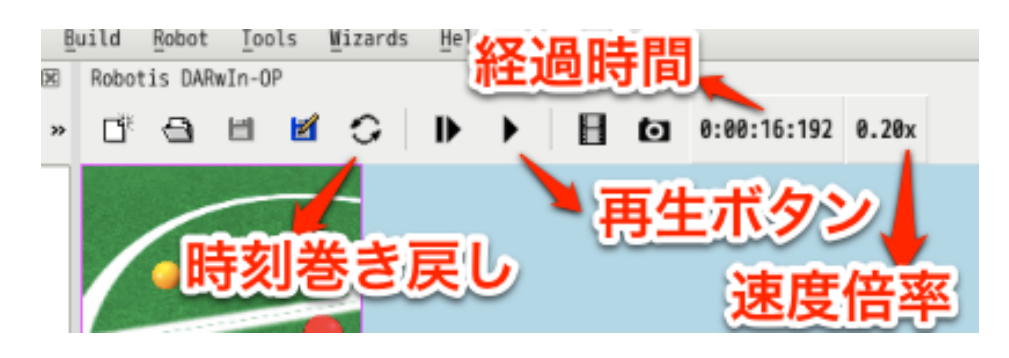

図 28: シミュレーション操作ボタン

## 6.3 仮想環境内での視点と物体の操作

環境パネル内でのマウス操作で、仮想環境を表示する視点の変更や、仮想環境内の物体の移動・回転 などが行える。シミュレーション実行中にも行えるので、状況の変化に対してロボットが期待通りに動 作するかの検証を行うことができる。

視点を変更する方法は以下の通りである。

#### 天球上でカメラを移動させる

左ボタンを押したままマウスを移動 (左ドラッグ) する。

スクリーンに対して平行にカメラを移動させる

右ボタンを押したままマウスを移動(右ドラッグ)する。

#### スクリーンに対して前後にカメラを移動させる

真ん中ボタン (ホイール) を押したままマウスを移動 (真ん中ドラッグ、ホイールドラッグ) する。 タッチパッドの場合は左右ボタンを両方押せば真ん中ボタンを押した扱いとなる。

物体を移動・回転させる方法は以下の通りである。

#### 物体を水平に移動させる

環境パネル内で物体をクリックして選択状態にし、物体上で左ボタンを押したままマウスを移動 (左ドラッグ)する。ドラッグ状態でマウスを上下左右に動かすと物体が仮想環境内の水平面内で 移動する。

#### 物体を鉛直方向に移動させる

環境パネル内で物体をクリックして選択状態にし、物体上で真ん中ボタン(ホイール)を押したま まマウスを移動(真ん中ドラッグ、ホイールドラッグ)する。ドラッグ状態でマウスを上下に動か すと物体が仮想環境内の鉛直方向に移動する。

#### 物体を回転させる

環境パネル内で物体をクリックして選択状態にし、物体上で右ボタンを押したまま Shift キーを 押す。Shift キーを押すたびに表示される回転軸が切り替わるので、回転させたい軸が表示され た状態で Shift キーと右ボタンを押したままマウスを移動させれば物体を回転できる。

上記は仮想環境内の物体の位置と姿勢のパラメータを変更して物体を移動・回転させるもので、移動量・ 回転量は物体の大きさ、重さなどに依存しない。

これとは別に、仮想環境内に物体に作用する力を発生させることもできる。

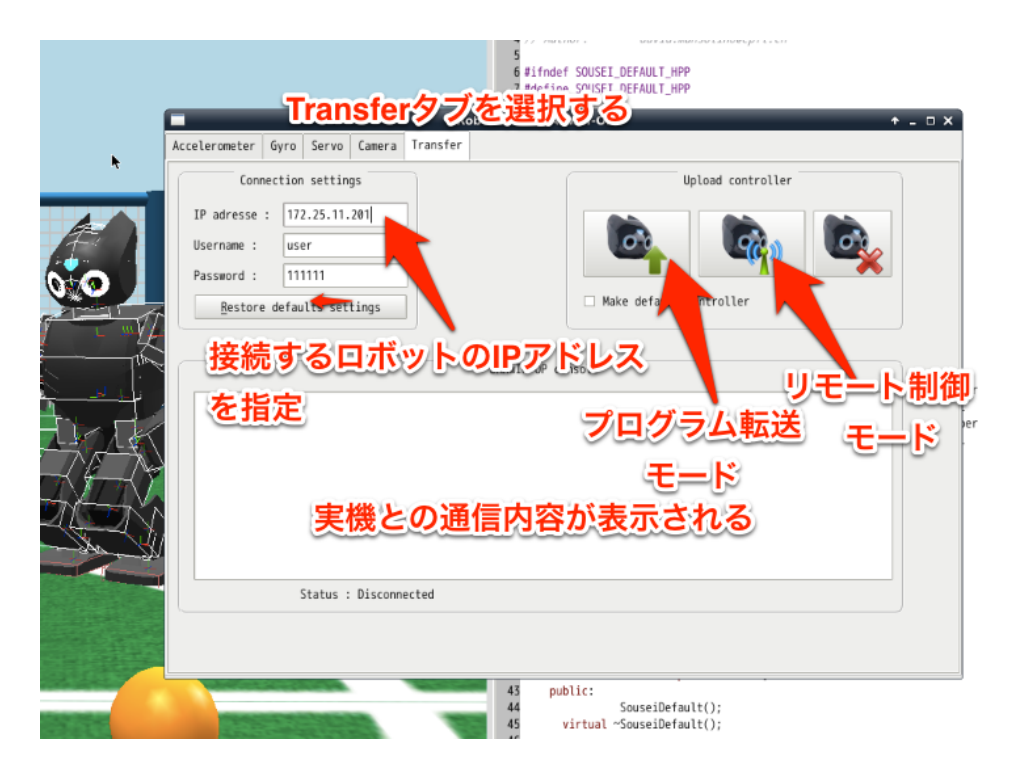

図 29: ロボットウィンドウ

#### 物体に力を作用させる

シミュレーション実行時に作用させたい部分を数回クリックして選択状態にする。選択した部分 上で Ctrl キーと Alt キーと左ボタンを押したままマウスを移動させると、選択した部分からマウ スカーソルまでを結ぶ矢印が表示される。この矢印が表示されている間は、矢印の方向の力が選 択した部分に作用する。また、矢印の長さが力の大きさに対応しており矢印が長いほど強い力と なる。

ロボットのように多数の部品からなる物体の一部分を選択するには、仮想環境内でその部分を数回クリッ クすればよい。

図 28 の時刻巻き戻しボタンをクリックすると、上記の視点の変更や物体の移動・回転などの結果も全 てリセットされ、wbt ファイルを読み込んだときの状況に戻る。メニューの File から Save World を 実行すると現在の状況が wbt ファイルに保存される。DARwIn-OP も移動・回転可能であるが、無闇に 動かすとシミュレーション開始時に安定姿勢を取れない恐れがあるので注意すること。

## 6.4 シミュレータから実機をリモート制御するモード

シミュレータ上での動作に異常(急激な動きや関節の過剰な回転、転倒など)がなければ、実機を動 作させる事ができる。

シミュレータ上のコントローラープログラムを実機に接続するには、環境パネル中の DARwIn-OP を マウスでダブルクリックする。するとロボットウィンドウが開く(図 29)。一番右の transfer タブを開 くと、左に通信したいロボットの IP アドレスと接続時のユーザ名・パスワードを入力するパネル、右 側にはボタンが 3 つならんでいる。IP アドレスは "172.25.11.2\*\*"(\*\*はロボットの胸についている二

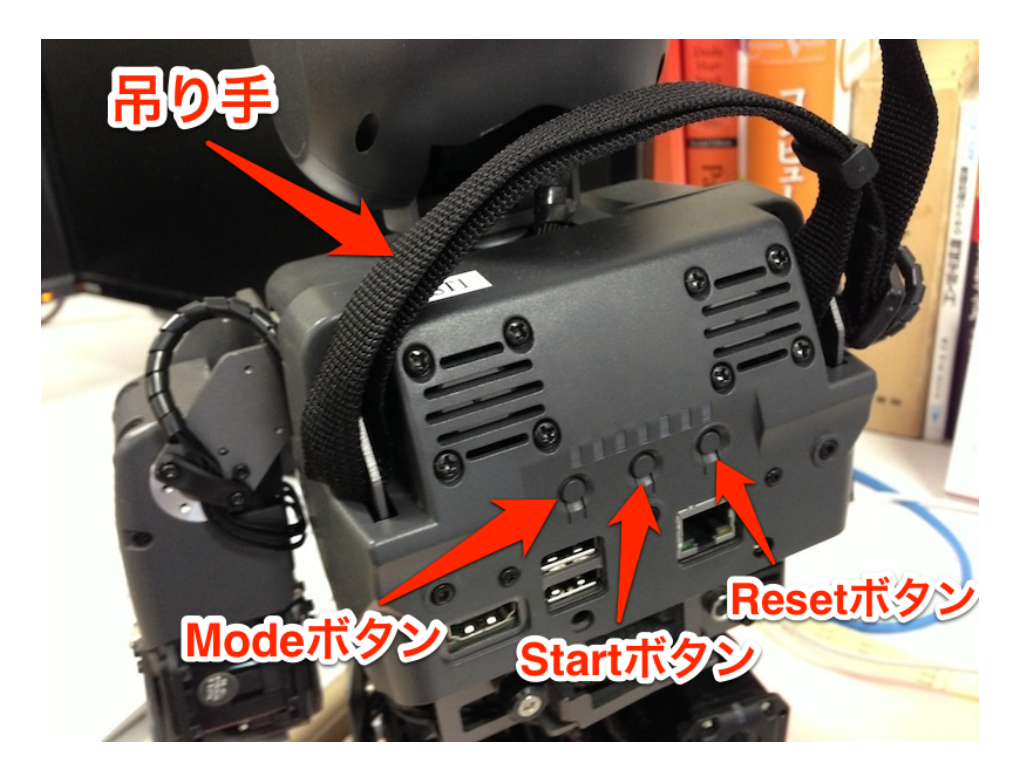

図 30: DARwIn-OP 背面図

桁の番号) を入力する。ユーザ名とパスワードはそれぞれデフォルトの "darwin"、"111111" のままで よい。

入力し終わったら、右の3つのボタンのうち真ん中のボタンを押すと通信がはじまる。通信回線が確 立したメッセージが出たら、もとのウィンドウの環境パネルに戻り、シミュレーション再生ボタンを押 すと CG モデルの代わりに実機が動き始めるので、確認する。停止するときはシミュレーション再生ボ タン(停止ボタンになっている)をおして動作を止め、さきほどのロボットウィンドウで押した真ん中 のボタンを再度押して通信回線を切断する。

(注意)ロボットは転倒する可能性があるので机の上では動作させず(落下すると危険)、床面に設置 すること。また背中の保持紐を軽く持った状態で転倒にそなえること。歩くときは電源のコードを持っ てロボットが踏まないように気をつけること。

(注意2)ロボットの動作が止まらない、モーターの無理な回転が続く場合は、即座に背中の釣り手 を掴んでロボットを持ち上げ、<u>背中のリセットボタン</u>(3つあるボタンのうちー番右のボタン)(図 30) を押す。このとき<u>関節に指などを挟まないように</u>細心の注意を払うこと。<u>電源スイッチ</u>を切ると完全停 止するが、OS が強制終了するのでロボットの内部ファイルが破損する可能性があるため、極力避ける こと。

## 6.5 実機ヘプログラム転送して実行するモード

前節の方法では、コントローラのプログラムはシミュレータ上で動作しており、ネットワーク通信経 由で実機を制御している。このため制御のための通信に時間がかかり(オーバーヘッドが大きい、とい う)歩行などの高速な動作をさせると正常に動作しない。 そのような場合には本節で述べるプログラムの実機転送実行モードを利用する。この方法ではシミュ レータ上でつくったコントローラーのプログラムを実機に転送し、実機上ですべての動作を実行するた め、余計なオーバーヘッドがなく高速に動作する。

操作方法は、前節とほぼ同じで、ロボットウィンドウの一番左のボタンを押す。すると転送がはじま り、転送が終了したら自動的に実機の実行が始まる。実行させると実機は自律的に動作をする。停止さ せるにはおなじ一番左ボタンを再度押すと動作が停止し、通信回線が切断される。

## 6.6 キーボードによる歩行のリモコン制御

main.cppを変更して、コントローラーの動作をリモコン歩行に変える。最初は default\_run() を呼び出しているのでこれをコメントアウトし (//を行の先頭につける)、walk\_run()の先頭のコメントマークを削除してこの行を生かす。そしてコンパイルして、シミュレータ再生ボタンを押す(実機では動作させないこと)。

キーボードの操作でロボットが動作するので、試してみること。

1. スペースバー:歩行の開始・停止

2. 上矢印:前進 下矢印:後退

3. 右矢印:右旋回 左矢印:左旋回

4. A: 左サイドステップ S: 右サイドステップ

5. K: 右キック J: 左キック

キーボード操作は現在の Webots シミュレータでは、実機動作できない(制御が遅く間に合わない) のでシミュレータのみで実行する。

## 7 課題1:マスタースレーブの実装

マスタースレーブとは、手元のロボットを動かすと、同じ姿勢にあるように別のロボットが動作する ようなしかけのことである。この課題では、ロボットの右腕をマスター側(操作側)、左腕をスレーブ 側(被操作側)としてマスタースレーブを作ってみる。

## 7.1 サンプルプログラムの実行

サンプルプログラムは symmetry\_run() である。main.cpp を前の課題と同様に変更してコンパイル し、実行してみる。

#### 7.2 シミュレータ上のロボットの操作

シミュレータでは、環境パネル上のロボットの各部をつまんで力をかけることができる。ここでは右腕を動かしてみる。

1. マウスでロボットの右下腕部分をクリックする。

- 2. ロボットの全身ではなく右下腕だけが白いワイヤーフレームで強調表示されるようになったら、 その状態でキーボードの Ctrl キーと Alt キーを同時に押しながらマウスの左ボタンをドラッグ する。
- 3. 腕からマウスの先端に赤い矢印が伸びるようになる。矢印が長いほど強い力で引っ張っていることになる (6.3 節参照)。
- 4. マウスを動かしながら引っ張る方向と強さを調整すると右腕が動くので確認する。
- 5. 右腕が動くと左の肩関節がいっしょに動くのを確認する。

Sousei-default.cppの symmetry\_run() 関数の構成は以下のようになっている。

- 1. setMotorForce() 関数で右腕の力を0にする(自由に動かせるようになる)
- 2. while ループの中で getPosition() 関数をつかって右腕の各関節モーターの現在の角度値を pos0 に格納している。
- 3. pos0 の値を setPosition() 関数を使って符号反転してから左腕の関節角度に代入している。

右腕と左腕は対称なので、各関節の角度の符号を反転させると左右対称な動きを実現できる。

## 【演習課題1】

symmetry\_run() 関数はいくつかの行を意図的にコメントアウトしている。これを復元し、さらにプ ログラムコードを付け加えて、腕のすべての関節3つが左右対称な動きをするように改良せよ。また首 の左右の回転角度が右肩の回転角度と連動するようにプログラムコードを追加せよ。

シミュレータで正常な動作確認したら、課題0の要領で実機と接続して動作させてみよ。 (ヒント:使える関数の説明、定義済み変数、定数の説明はこのレジュメの末尾にある)

```
ソースコード 1: symmetry_run()
```

```
//-----
11
// symmetry_run()
11
//-----
void SouseiDefault::symmetry_run() {
 cout << "-----" << endl;</pre>
 cout << "The right arm is free while the left one mimic it." << endl;</pre>
 cout << "In order to move the left arm, select the robot with the mouse," <<
      endl;
 cout << "press ctr+alt and select the right arm." << endl;</pre>
 cout << "Now you just have to move the mouse without releasing it." << endl;
 cout << "This example illustrate also the selfCollision which is activated
     by default" << endl;</pre>
 // LED
 setHeadLEDColor(0x00FF00);
```

// free right arm

```
setMotorForce(ShoulderR,0.0);
 setMotorForce(ArmUpperR,0.0);
 setMotorForce(ArmLowerR,0.0);
 // step
 myStep();
 while (true) {
   // Get position of right arm of the robot
   double pos0 = getPosition(ShoulderR);
   //double pos1 = getPosition(ArmUpperR);
   //double pos2 = getPosition(ArmLowerR);
   // Set position of XX arm of the robot
   // the inversion of sign is done because of the symmetry
   setPosition(ShoulderL,-pos0);
   // step
   myStep();
 }
}
```

## 8 課題2:首ふり(2自由度)の制御プログラムの実装

首関節の制御を学ぶ。首はNeck(横旋回:pan)とHead(縦旋回:tilt)の2つの自由度がある。headmotion\_run() 関数は、Headの縦旋回をなめらかに行う動きを実装してある。

## 【演習課題2】

headmotion\_run() 関数を変更して、首の横旋回 (Neck) も行うように改良せよ。このとき首がおおよ そ円(楕円)運動するようにするにはどうしたらよいか。考えて実装してみよ。 シミュレータで正常な動作を確認したら、実機で動作させてその様子を観察せよ。

```
V-スコード 2: headmotion_run()
void SouseiDefault::headmotion_run() {
  cout << "------" << endl;
  cout << "Automatically Head tilt changes " << endl;
  cout << "------" << endl;
  // First step to update sensors values
  myStep();
  setHeadLEDColor(0x00FF00); // cyan head
  setEyeLEDColor(0xFFFFF); // white eyes
  int i=0;
  while (true) {</pre>
```

```
// write your codes here
double tilt = 30./180.*M_PI*sin((double)(i)/180.0*M_PI)+20./180.*M_PI;
setPosition(Head, tilt);
i++;
// step
// Don't delete!!
myStep();
}
```

# 9 課題3:画像センサをつかったカラーボールの検出とLEDによる状態表示

DARwIn-OP には頭部にカメラが搭載されており画像センサとして利用することができる。ここでは 色を使ったカラーボールやカラーカードの検出機能(すでに実装してあるもの利用できる)を用いて、 検出結果を目の LED カラーをつかって表示する。

#### 9.1 画像センサによるカラー検出

getRedBallCenter() 関数は画像中に赤い領域があるかどうかをチェックして、もし見つかったら引数のx,yに赤い領域の重心位置をセットして、trueの返り値を返す。そうでなければ falseの返り値を 返す。今回はx,yの値は捨てて(しかし引数には指定しないとコンパイルエラーになる)見つかった かどうかだけを利用する。

赤だけでなく、青を検出する getBlueBallCenter()、黄を検出する getYellowBallCenter() もあ る。他の中間色も検出させることができるが、今回は使用しない。どうしても使用したい場合は申し出 ること。

## 9.2 LED のカラー指定

DARwIn-OP は両目の周りと額にそれぞれ3つの LED を持っている。これらの LED は24bit で光るカ ラーを指定することができる。setEyeLEDColor() 関数は両目の周りの色を、setHeadLEDColor() は額の LED の色をそれぞれ指定する。0xff0000 は (RGB)=(255,0,0) を指定し、0x0080ff は (RGB)=(0,128,255) を意味する。

## 9.3 サンプルプログラムの実行

ballsearch\_run() 関数は、赤色のボールを見つけると目の LED を赤く光らせ、見つからないとき は消灯(黒い)させる。

シミュレータ上で、赤いボールをつまんで動かしてみて視界の外に出たら目 LED が消灯することを 確認せよ。キーボードで Shift キーを押しながらボールをマウスで左ドラッグすればボールを横に移動 することができる (6.3 節参照)。また実機でも動作を確認せよ。ロボットには赤色のカードか付属の赤 色ボールを見せるとよい。

## 【演習課題3】

ballsearch\_run() 関数を改良して、赤色だけが見つかると目の LED を赤に、黄色だけが見つかる と目 LED を黄色に、両方が見つかると緑色に、どちらもみつからないときは消灯(黒)となるように せよ。

シミュレータで正常な動作を確認したら、実機で動作させてその様子を観察せよ。

```
ソースコード 3: ballsearch_run()
```

```
void SouseiDefault::ballsearch_run() {
 cout << "-----" << endl;</pre>
 cout << "Detect red ball and light eyes." << endl;</pre>
 cout << "-----" << endl;
 //Camera On
 enableCamera();
 // step
 myStep();
 while (true) {
   double x, y;
   bool rFound = getRedBallCenter(x,y);
   if( rFound == true ) {
      cerr << "red ball found! << (" << x << "," << y <<")" << endl;
   }
   if( rFound )
      setEyeLEDColor(0xff0000);
   else
      setEyeLEDColor(0x000000);
   // step
   myStep();
 }
}
```

## 10 課題4:ボールを首振りで追跡制御するプログラムの実装

課題3で使った getRedBallCenter() 関数は赤色の領域の重心を引数に代入してくれる。この位置が 頭部カメラで撮影した画像の中央になるように首の pan と tilt を制御することが考えられる。これをビ ジュアルフィードバックという。

getRedBallCenter() 関数の引数に red\_x,red\_y を指定した場合の変数 red\_x, red\_y の値とカメ ラスクリーンとの関係は図 31 のようになる。カメラスクリーンは多数の画素 (pixel) が長方形に配列 されたものであり、カメラスクリーンの横の画素数と縦の画素数はそれぞれ getImageWidth() 関数、 getImageHeight() 関数で取得できる。カメラスクリーンの中心がカメラの真正面方向となっており、 課題4 ではカメラの真正面が常にボールの方を向くように首の pan と tilt を制御する。

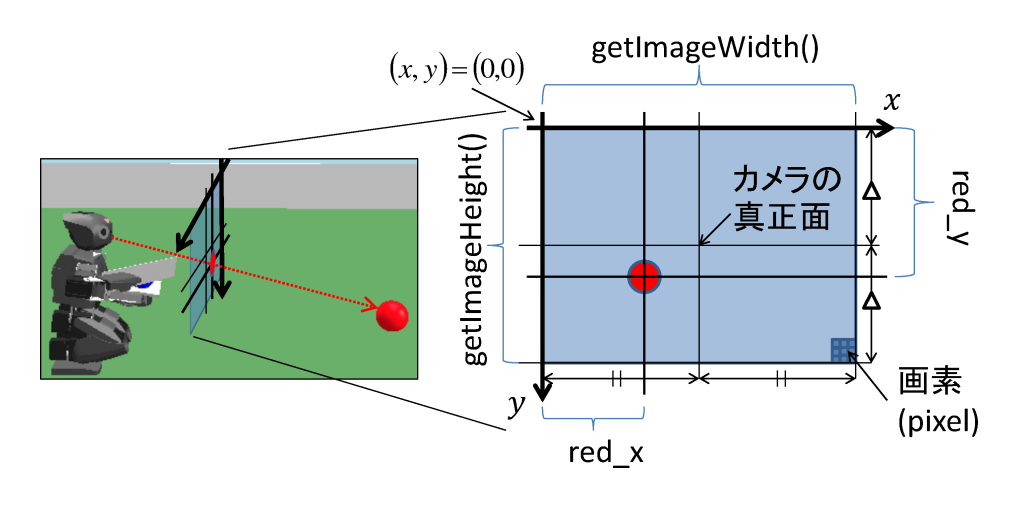

図 31: カメラスクリーン

## 10.1 サンプルプログラムの実行

ballsearch\_active\_run() 関数は、赤色の領域がカメラ中央になるように、赤色の中心が右によって いたら右に一定角度旋回、左の場合は逆に旋回するアルゴリズムで動作する。縦方向 (tilt) も同様。こ れをシミュレータで動作させてみよ。ただしこのプログラムを実機で動作させると大変危険なので絶対 しないこと。

## 10.2 追跡制御のアルゴリズム

ballsearch\_active\_run() 関数では、次のようなアルゴリズムで首振りを制御している。

- 1. 赤色を画像から検知し、見つかったときはその中心座標 (x,y)を取得する。
- x 座標(横座標)が画像の横幅の range(=0.5) 倍より小さいとき、つまり画像の左にあるとき、首 (Neck) を固定角度 (step\_deg=8 度) 左に回転する。
- 3. そうでなくて、*x* 座標が (1-range) 倍より大きいとき、つまり画像の右にあるとき、首を固定角度 右に回転する。
- 4. それ以外の場合、つまり画像の中央にあるときは首を動かさない。
- 5. 同様のやり方で y 座標を元に縦方向(Head)の回転を決める。
- 6. 以上の動作を画像が取得できるたびに行う (while ループ)。

簡単にいえば、右に見えれば右を向き、左が見えれば左を向く。

## 【演習課題4】

ballsearch\_active\_run() 関数をシミュレータで実行した結果はどのようなものであったか報告せよ。またこのアルゴリズムのどこに問題がありそうか分析して述べよ。

次にそのような問題が起きないようにこの関数を改良し、きちんと赤色領域が中央になるように首振 り動作をするプログラムとせよ。その際どのような考え方にもとづいて、どんなアルゴリズムを考えた

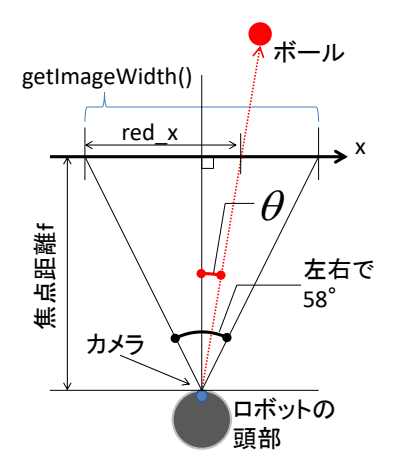

図 32: ボールの方向とスクリーン上の位置との関係

か詳しく説明せよ。途中いくつかの候補アルゴリズムを試した場合はそれぞれやり方を説明し、なにが 問題だったかをあわせて説明せよ。

シミュレータで正常な動作を確認したら、実機で動作させてその様子を観察せよ。

## 【より素早くスムーズな追跡のためのヒント】

ロボットの真上から見たときのカメラ、ボール、スクリーンの関係を図 32 に示す。図中の θ がカメ ラから見たボールのある水平方向角度となる。θ をどのように計算するか、その値をどう利用するか考 えてみよ。

ソースコード 4: ballsearch\_active\_run()

```
void SouseiDefault::ballsearch_active_run() {
 cout << "-----" << endl:
 cout << "Detect red ball and move head." << endl;</pre>
 cout << "DO NOT EXECUTE THIS ON REAL ROBOT !!" << endl;</pre>
 cout << "-----" << endl;
 //Camera On
 enableCamera();
 // step
 myStep();
 // current position
 double pan = getPosition(Neck);
 double tilt = getPosition(Head);
 while (true) {
   double red_x, red_y;
   bool rFound = getRedBallCenter(red_x,red_y);
   if( rFound == true ) {
      cerr << "red ball found! << (" << red_x << "," << red_y <<")" << endl;
   }
```

```
if( rFound )
     setEyeLEDColor(0xff0000);
 else
     setEyeLEDColor(0x000000);
 double range = 0.5; // too sensitive
 double step_deg = 8.0; // too large update
 double step = deg2rad(step_deg);
 if( rFound ) {
   // Pan
   if(red_x > (1.-range) * getImageWidth())
     pan -= step;
   else if(red_x < range * getImageWidth())</pre>
     pan += step;
   // Vertical
   if(red_y > (1.-range) * getImageHeight())
     tilt -= step;
   else if(red_y < range * getImageHeight())</pre>
     tilt += step;
 }
 setPosition(Neck,pan);
 setPosition(Head,tilt);
 // step
 myStep();
}
```

## 11 課題5:ボールを落としあう対戦用プログラムの実装

課題4で赤いボールを画像センサを用いて検知し、ボールが画面の中央に位置するように首関節 (Neck,Head)を制御するプログラムを作った。そのコードを用いればボールがロボットの体に対して どちらの方向にあるのかがわかることになる。課題5では、この情報を用いることで向かい合って立つ 相手方ロボット (敵機)の保持しているボールに向けて自分のロボット (自機)の手を移動させ、ボールを 落とす、というゲームのプレイヤーとしての行動を実現する (図 33)。ゲームに勝利するには敵機のボー ルを素早く落とす (図 34) だけでなく、敵機の攻撃から自機のボールを守る動作 (図 35) も重要となる。

課題5は5-1から5-7の部分課題に分かれており、各部分課題でそれぞれロボットに機能を追加し ていくことで対戦ロボット用プログラムを作成する (図 36)。各部分課題で追加する機能を以下に示す。 詳細については対応する節を参照すること。

**演習課題5-1** ボールの方向の把握(11.2を参照) fighter-single.wbt で動作を確認する。

}

**演習課題5-2** ボールの見えている大きさの把握(11.3を参照) fighter-single.wbt で動作を確認する。

- **演習課題5-3** 状態遷移による攻撃と戻し動作の切り替え (11.4 を参照) fighter-single.wbt で動作を確認する。
- **演習課題5-4** 接触による動作の変更(11.5 を参照) rival-doll.wbt で動作を確認する。
- **演習課題5-5** 接触相手に衝撃を与えない動作(11.6 を参照) rival-doll.wbt で動作を確認する。
- **演習課題5-6**発見したボール位置への手先の移動(11.7を参照) fighter-single.wbt で動作を確認する。
- **演習課題5-7** 対戦で各レベルの敵機に勝てる動作(11.8 を参照) 対戦用の環境 rival-level\*.wbt で動作を確認する。

各部分課題で用いる環境を図 37 に示す。

最終的に、あらかじめ用意されたプログラムを組み込んだ敵機と対戦を行い、それに勝てる動作の実 装を目指す。対戦の基本的なルールは以下の通りである。

- 自機と敵機は真正面で向かい合う形で設置する。両者は膝と膝の間の距離が 23[cm] となるように 設置する。
- 自機と敵機はそれぞれ、左手にボールの台、右手に武器を装着し台にボールを載せた状態で対戦 を開始する。
- 対戦時の動作開始は赤もしくは青のフラッグ(旗)で指示する。ロボットの視界をフラッグで覆った後、フラッグを取り去った時点で動作を開始する。
- ・ 敵機の武器や台、ロボット本体などに触れて大きく動かした場合はその時点で敗北とする。

課題5で用いる wbt ファイルでは、向かって左側に自機のロボットが設置され、向かって右側にボール、もしくは敵機のロボットが設置されている。ロボットにはそれぞれ右手に攻撃用に延長した手先 (武器)、左手にボールを載せる台が装着されている。シミュレーションを開始するとロボットは待機状態に入り、フラッグが移動するのを待って動作を開始する。

課題5-7では自機のボールが落とされないようにしつつ敵機が左手の台に載せているボールを落とせるよう自機のプログラムを実装する。自機と敵機で数回の対戦を行い、その結果で実装を評価する。

## 11.1 サンプルプログラムの実行

課題5ではロボットの右手に武器、左手にボール台が装着された環境を用いる。課題5で用いる各 wbt ファイルの内容は以下の通りである。

fighter-single.wbt

武器とボール台を装着した自機ロボットと、空中に浮遊するボールのみがある環境。ボールを特 定の位置に置いたときのカメラ上の見え方を確認できる。

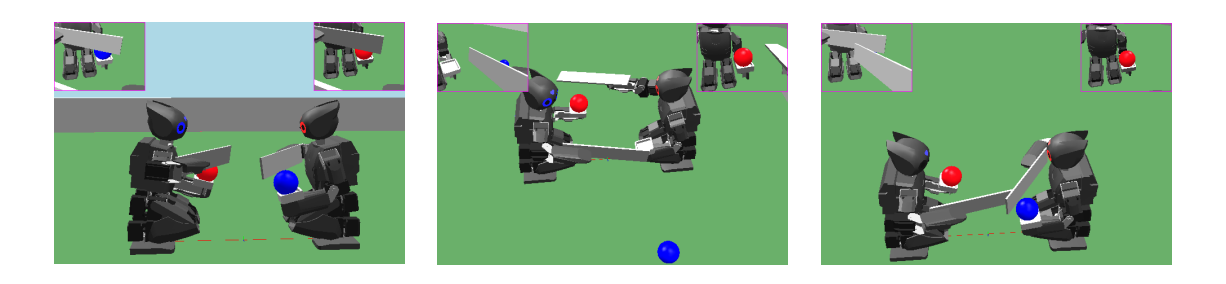

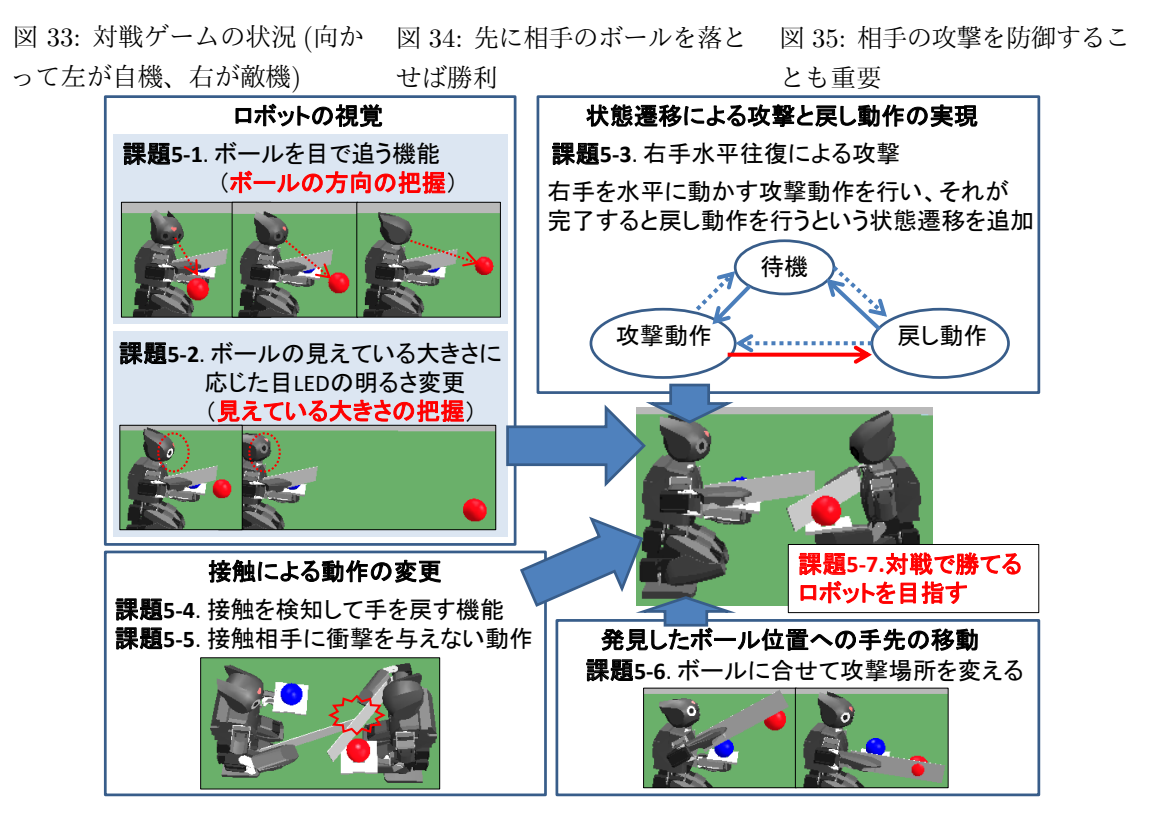

図 36: 課題5の部分課題の概要

fighter-check-pose.wbt

関節角度とロボットの姿勢の関係を確認するための環境。使い方は 11.7 の囲みを参照すること。

rival-doll.wbt

敵機の姿勢を自由に変更できる環境。敵機が特定の姿勢にあるときの自機の動作を確認できる。使 い方は 11.7 の囲みを参照すること。

rival-level0.wbt, rival-level1.wbt,... rival-level5.wbt

敵機がそれぞれレベル0からレベル5の動作を行う環境。この環境で自機のボールを守りつつ敵 機のボールを落とせるよう自機の行動を実装する。

課題5では関数 attack\_and\_defend() (ソースコード7) に機能を追加して対戦に勝てるロボットプ ログラムの構築を目指す。

この関数 attack\_and\_defend() は画像からボールの位置を取得して首の向きを制御しつつ、状況に 応じて手を移動させるプログラムのひな形になっている。サンプルプログラムの流れを図 38 に示す。

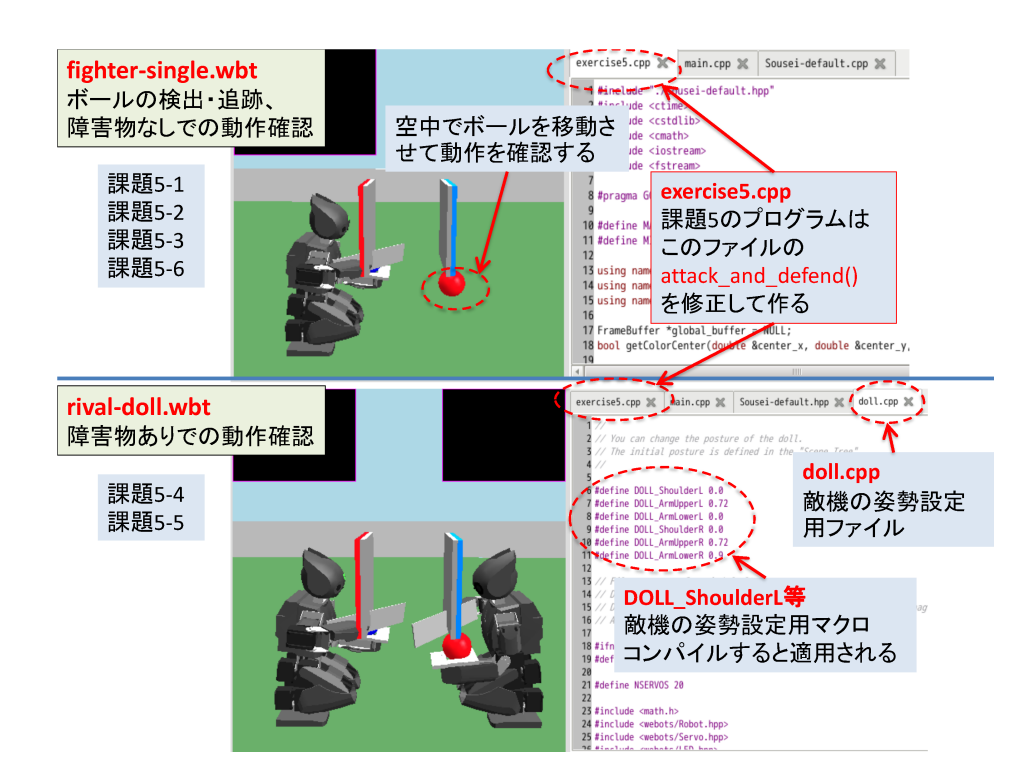

図 37: 課題5の部分課題で用いる環境

getPosition() での現在のモーター角度の取得や setPosition() での目標角度の設定の処理はあらか じめ組み込んであるので、課題5においては現在のモーター角度やトルク (current\_lpos0,force\_lpos0 など) から次に目指すべき目標角度 (lpos0 など) を計算する部分 (8.2 から 8.5) を中心に追加・修正す ることとなる。

1. から 8. の各項目で行われる処理は以下の通りである。各項目はプログラム中のコメントと対応して いる。

## 1. INITIALIZE THE ROBOT.

ロボットを初期化する。

DEFINE CONSTANTS.
 ロボットに関する定数を定義する。

- **3. DECLARE MODES AND THRESHOLDS.** 動作を表す列挙型と動作切り替えのための閾値 を設定する (動作切り替えについては 11.4 を参照)。
- 4. PREPARE VARIABLES. 変数を宣言し、初期化する。
- 5. INITIALIZE THE POSE OF THE ROBOT.

関節角度を設定してロボットに初期姿勢を取らせる。

6. WAIT UNTIL THE CURTAIN IS FOUND.

試合開始を告げるカーテンが見つかるまで待機する。カーテンが見つかるとカーテンと同じ色の ボールを攻撃するよう色の設定を行う。

## 7. WAIT UNTIL THE CURTAIN IS REMOVED.

カーテンが視界から消えて、試合開始となるまで待機する。

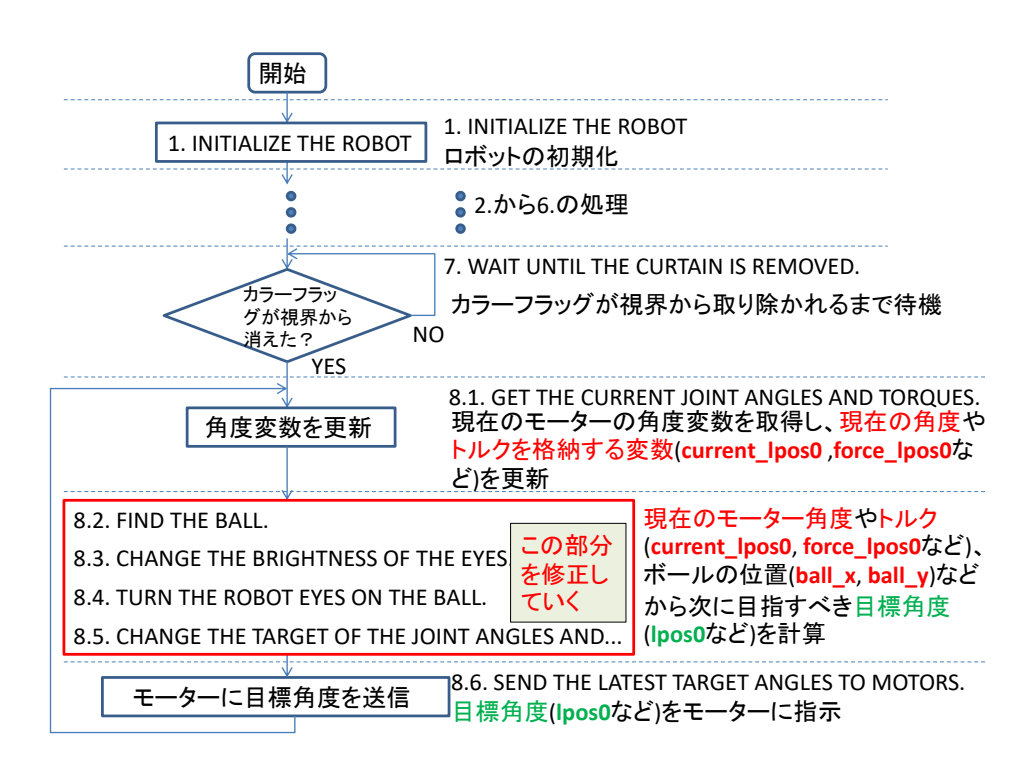

図 38: attack\_and\_defend() の流れ

## 8. START THE GAME.

無限ループで試合開始後の動作を行う。ループ内部の構成は以下の通り。

## 8.1 GET THE CURRENT JOINT ANGLES AND TORQUES.

各モーターについて現在の関節角度 (current\_lpos0 など) とトルク (force\_lpos0 など) を 取得して変数に代入する。

#### 8.2 FIND THE BALL.

カメラでボールを検出し、その位置と面積を変数に代入する (ボールの情報取得について は 11.3 を参照)。

#### 8.3 CHANGE THE BRIGHTNESS OF THE EYES.

カメラ画像上のボールの面積に応じて目の LED の明るさを変更する (LED の明るさ変更に ついては 11.3 を参照)。

#### 8.4 TURN THE ROBOT EYES ON THE BALL.

視野の中心にボールが来るよう、自機の首のモーターの目標関節角度を変更する(課題4の 内容)。

#### 8.5 CHANGE THE TARGET OF THE JOINT ANGLES AND UPDATE...

現在行っている動作 (待機、攻撃動作など) に応じた目標関節角度の設定を行う。ボールを発 見すると待機から攻撃動作に移るなど、必要であれば動作を切り替える。(動作の切り替えに ついては 11.4 を参照)

# 8.6 SEND THE LATEST TARGET ANGLES TO MOTORS.

現在の目標関節角度 (lpos0) をモーターに通知し、時間を進める。

## 11.2 ボールの追跡

#### 【演習課題5-1】

サンプルプログラムの attack\_and\_defend() 関数を改造し、課題4のプログラムを組み込んで敵機のボールを目で追う処理を追加せよ。

## 11.3 ボールの見えている部分の面積の取得

課題5においては敵機のボールを隠す行動のため、ボールの一部が見えない場合がある。敵機がボー ルの前に腕を移動させて隠している場合はボールの一部が見えていても、攻撃時には敵機の腕に接触し てボールに触れられない恐れがある。したがって、ボールが見えているかだけでなく、どの程度見えて いるかに応じて自機の動作を変更する必要がある。

ボールのうちの見えている部分の面積 (画素数) は getColorCenter() 関数を呼び出せば取得できる。 課題5のサンプルプログラムではソースコード5のように getColorCenter() 関数を呼び出して、ボー ルの見えている部分の面積 (画素数) を ball\_area という変数に代入している。

ソースコード 5: ボールの位置と面積の取得

| <pre>ball_is_found = getC</pre> | ColorCenter(ball_x, | ball_y, | ball_area, | mCamera, |
|---------------------------------|---------------------|---------|------------|----------|
| <pre>color_info);</pre>         |                     |         |            |          |

この面積を用いれば、ボールの大部分が見えているときだけ攻撃するといった動作が可能となる。シ ミュレータと実機ではカメラの解像度が異なるため、ボールの面積だけでなくボールが視野全体に占め る割合を考える必要があることに注意する。

## 【演習課題5-2】

attack\_and\_defend() 関数を改造し、視野内でボールが大きく映っているほど目の LED を明るくす る処理を追加せよ。

シミュレータ上でボールと自機との距離に応じて LED の明るさが変化することを確認せよ。シミュ レータで正常な動作を確認したら、実機で動作させてその様子を観察せよ。

サンプルプログラムではボールを視野内に発見した場合に目の LED を brightness 変数に対応した明 るさにする処理が実装されているのでボールの面積 (ball\_area 変数) から brightness 変数の値を計算 する処理を追加すればよい。brightness 変数は 0 から 255 の範囲でなければならないため、まず面積 の値を cout 等で出力して面積としてあり得る範囲を確認して brightness の計算処理を実装すること。

## 11.4 状態遷移による攻撃と戻し動作の実現

敵機のボールを落とすためにはカメラで発見した敵機のボールの方向へ自機の手を動かす必要がある が、その途中で敵機に接触した場合、敵機を押してしまうことのないよう、ある程度腕を戻さなければ ならない。この戻す動作の最中に敵機のボールの方向に腕を動かすと再度接触する可能性が高いため、 戻す動作の際には敵機のボールを無視しなければならない。このように課題5においては過去の状況も 考慮して次の動作を決定する必要がある。

サンプルプログラムでは実行中の動作として待機、攻撃動作、手を戻す動作の3種類を考え、そのそれぞれを表す列挙型 ACTION\_MODE を導入している。列挙型 ACTION\_MODE には3種類の動作に対応して

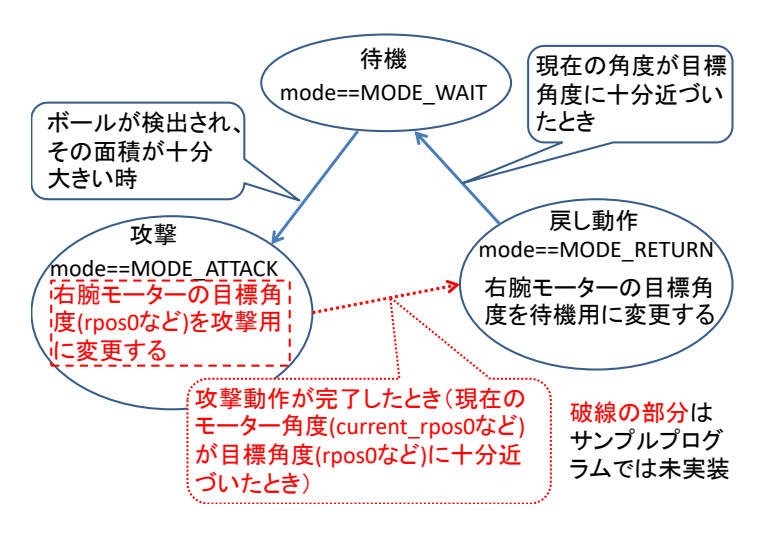

図 39: 状態遷移

MODE\_WAIT(待機中)、MODE\_ATTACK(攻撃動作中)、MODE\_RETURN(戻し動作中)という3つの識別子を定義 しており、変数 mode に現在の動作を表す識別子を代入するようになっている。サンプルプログラムに 定義された状態の遷移関係を図 39 に示す。図中の破線で示された部分はサンプルプログラムには実装 されていないので課題5-3 ではこの部分を追加実装する。

サンプルプログラムの動作切り替えの流れは以下のようになっている。

- 1. プログラム開始時は mode を MODE\_WAIT とする。
- 2. while ループ内で以下の処理を繰り返す。
  - mode が MODE\_WAIT の時 敵機ボールを発見し、それが視野内で十分大きく (シミュレータ上で 600[pixel] 以上) 映っていれば攻撃動作に入ることとし mode を MODE\_ATTACK に変更する。
  - mode が MODE\_ATTACK の時 攻撃動作のために目標関節角度を変更する (サンプルプログラムでは 未実装)。現在の関節角度と目標関節角度を比較し両者が十分近い場合は戻し動作に入ること とし、mode を MODE\_RETURN に変更する (サンプルプログラムでは未実装)。
  - mode が MODE\_RETURN の時 腕が初期姿勢を取るよう目標関節角度を変更する。現在の関節角度と 目標関節角度を比較し両者が十分近い場合は待機動作に入ることとし mode を MODE\_WAIT に 変更する。

この流れを図 40 に示す。サンプルプログラムは待機中にボールを発見すると攻撃動作に移るが攻撃動 作、戻し動作の最中はボールを無視して動作を続行する。

サンプルプログラム上では動作の種類を3つとして列挙型を宣言しているが、これはあくまで例であ るので3つで十分とは限らない。敵機を押したり、自機のボールを落とされたりすることなく敵機のボー ルを落とすためにはどのような動作が必要か、またそれらはどういう条件で切り替えるべきかを考え、 必要に応じて追加すること。

## 【演習課題5-3】

サンプルプログラムでは攻撃動作時の目標関節角度の設定する処理と、攻撃動作が完了した際に戻し 動作に移る処理が実装されていない (図 39、40の破線部分)。attack\_and\_defend() 関数を改造し、攻

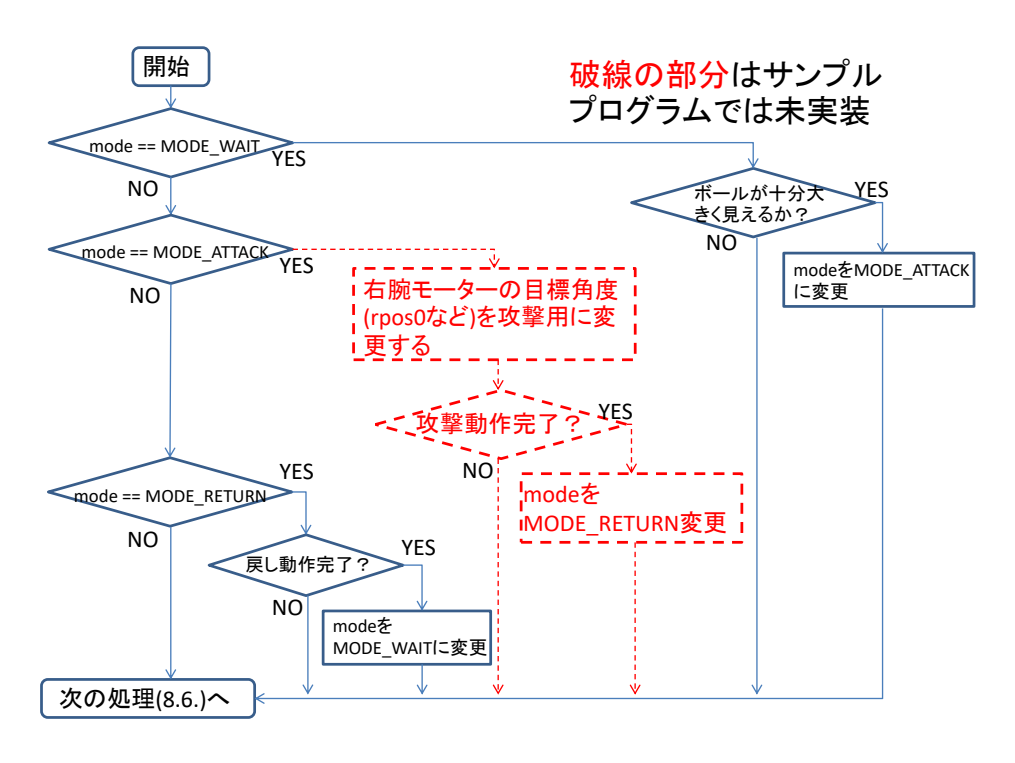

図 40: 状態遷移を実現するプログラムの流れ

撃動作として右手先を水平方向に右に動かす処理と、右手先が自機の正面を向いた時点で攻撃動作を完 了し戻し動作に移る処理を追加せよ。

シミュレータ上で動作が確認できたら実機でも動作させ、ボールを見つけるたびに右手を水平に往復 させることを確認せよ。その様子を記録しレポートに報告すること。

## 11.5 手先の接触検知

この課題においては、敵機の腕など、ボール以外の部分に触れて敵機本体を動かすと敗北となるため、 武器がボール以外のものに接触した場合は手先を手元に戻すなどの対処が必要となる。

自機の右腕が敵機の腕や本体など、重い物体に接触して抵抗を受けると、その抵抗に応じた大きさの トルクが右腕にかかる。そこで、右腕のモータ(特に肘関節)にかかっているトルクをチェックし、強 いトルクがかかった場合には攻撃動作の状態から戻し動作の状態に移るよう状態遷移を追加すれば良い (図 41 の破線部分)。

各関節にかかっているトルクは getMotorForceFeedback() 関数によって取得できる。この関数は引数で指定したモータにかかっているトルクを [N·m](Newton meter) 単位で表した値を返す。

サンプルプログラムでは getMotorForceFeedback() 関数を用いて各モーターにかかっているトルク を求め、その値を force\_rpos0 などの変数に代入している (図 38 の 8.1、ソースコード 7 の 8.1 の部 分)。例えば右肘のモーター (ArmLowerR) にかかっているトルクの値は force\_rpos2 変数に代入される。

rival-doll.wbt の環境では doll.cpp が開かれて doll.cpp の冒頭にある DOLL\_ShoulderL などの マクロ群の定義を変更してコンパイルすれば、敵機 (向かって左側のロボット) の姿勢を自由に変更で きる。

自機の右手往復運動の途中で敵機の腕が接触するよう敵機の姿勢を調整し、障害物接触時に各モーター のトルクの値がどのように変化するか確認せよ。接触時のモーターのトルクの値をもとにして、接触し

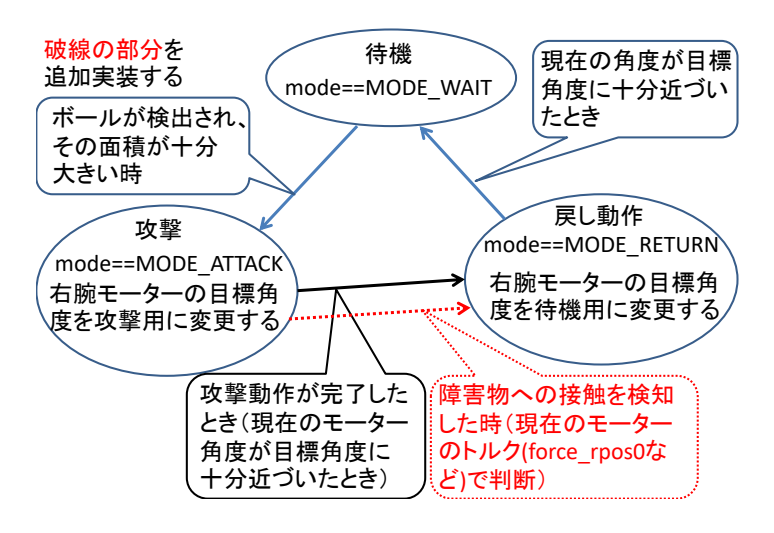

図 41: 接触検知による状態遷移

たと判断する条件を定めればよい。

## 【演習課題5-4】

attack\_and\_defend() 関数を改造し、右手先を水平方向に往復するよう動かし、攻撃動作中に手先に 障害物が接触すると戻し動作に移って回避するという処理を追加せよ。

シミュレータのrival-doll.wbt の環境で敵機に接触させ動作が確認せよ。動作が確認できたら実機 でも動作させ、手で保持したボールを障害物として接触させ、その動作を観察せよ。

## 11.6 接触相手に衝撃を与えない動作

これまでの課題では setPosition() 関数によって関節角度を変更していたが、この関数はデフォル トではモーターの出せる最高速度で関節角度を変更する。このため、単純にこれを用いると手先が非常 に速く動いて、接触を検知した際には既に敵機に大きな衝撃を与えて動かしてしまっていて、敗北とな ることが起こりやすい。そこで敵機に大きな衝撃を与えないように、また敵機を動かしてしまう前に動 作を修正できるように、腕の動作速度を調整する必要がある。

setPosition() 関数で関節角度を変更する際の角速度は setVelocity() 関数で変更できる。この関 数の第1引数はモーターの ID で、第2引数は角速度を [rad/sec](radian 毎秒) で表した値である。例えば ソースコード 6 のように setVelocity() 関数を呼び出すと右肘 (ArmLowerR) の角速度が 30[deg/sec] = 0.524[rad/sec] となる。

ソースコード 6: モーター速度設定関数

setVelocity(ArmLowerR, deg2rad(30))

setVelocity() 関数で設定を行わない場合の角速度 (モーターの最高速度) は約 700[deg/sec] である。

#### 【演習課題5-5】

【演習課題5-4】で作成した attack\_and\_defend() 関数にモーターの速度制限を導入し、手先に障害物が接触したときに大きな衝撃を与えず戻し動作に移れるよう改造せよ。

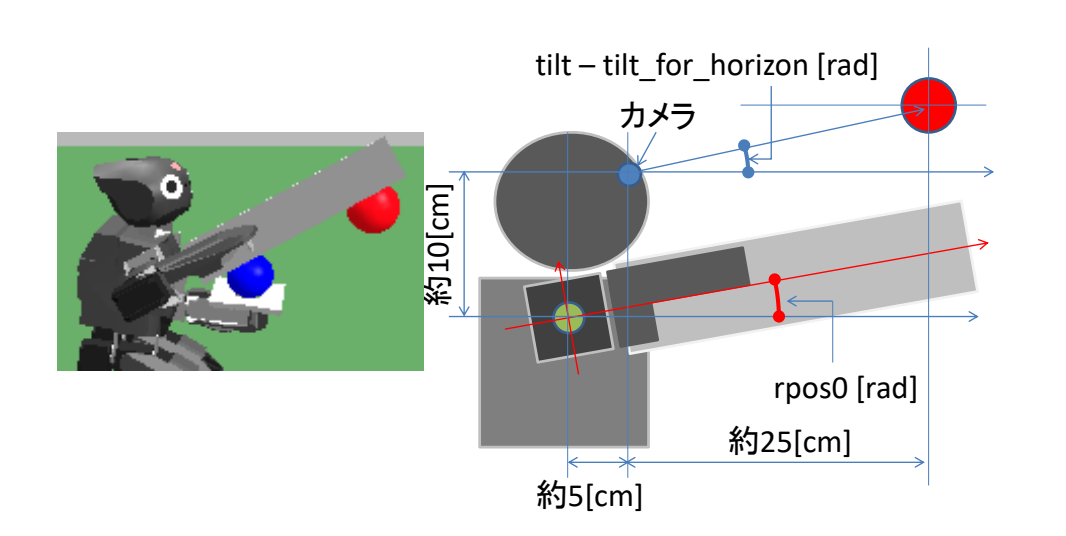

図 42: ボールに触れるための上下方向の角度

シミュレータの rival-doll.wbt の環境で敵機に接触させ (敵機を動かすほどでない) 弱いトルクの 接触で動作が反転することを確認せよ。動作が確認できたら実機でも動作させ、手で保持したボールを 障害物として接触させ、その動作を観察せよ。

## 11.7 首関節の値を用いたボールの存在する位置・方向の推定と手の誘導

敵機のボールが見えているときは常にボールが画像の中央に位置するように制御出来ているとすると、 Neck 関節の値(pan 変数)、Head 関節の値(tilt 変数)によってボールの存在する方向を推定できる。 また、自機と敵機の位置は固定されているため、方向が分かればおおまかな3次元位置も推定できる。

敵機のボールを落とすため推定した位置に手先を移動させるにはどのように関節を制御すればよいか が課題 5 の重要なポイントである。

首が上を向いている(Head 関節の値(tilt 変数)が大きい)場合には敵機のボールが自機のカメラ よりも高い位置にあるので手先を上に移動させ、逆に首が下を向いている(Head 関節の値(tilt 変数) が小さい)場合は逆に手先を下に移動させればよい。

ー例として右脇 (ArmUpperR 関節)を直角に開いた場合のロボットとボールの位置関係を図 42 に示 す。図中の tilt\_for\_horizon はカメラが水平方向を向いているときの tilt の値であり、サンプルプ ログラム中で定義済みの定数である。手先をボールに触れさせるには右肩 (ShoulderR)の角度 (rpos0 変数)をどのように設定すればよいか考えよ。

水平方向についても同様で、首が大きく右を向いている(Neck 関節の値(pan 変数)が負の値で絶 対値が大きい)場合は手先を大きく右に移動させ、首が正面に近い方向を向いている(Neck 関節の値 (pan 変数)の絶対値が小さい)場合は手先を正面に近い方向に移動させる。このようにすれば敵機の ボールの位置に応じて手先が移動させることができる。

## 【演習課題5-6】

attack\_and\_defend()関数を改造し、止まっているボールを見つけてその位置に手先を移動しボール を落とす処理を追加せよ。攻撃時の手先の姿勢や軌道は課題5-3の水平移動に限らず自由に設定してよ い。敵機の姿勢を自由に変更できる環境 rival-doll.wbt (下記のヒントを参照)を用い、ボールの位置 を様々に変更して試行すること。シミュレータでボールの様々な位置に対応して動作することが確認で きればプログラムを実機に転送し、実機の前にボールを提示してそれに触れることができるか確認せよ。 カメラ画像の情報からボールの方向と3次元位置を推定する方法や推定した位置に手先を移動するた めの方法と動作結果について、レポートに報告すること。

## 【色々な姿勢での攻撃を実現するためのヒント】

手先の位置は腕に3つある関節全てに依存しているため、手先を前後左右指定した方向 に動かすためには3つの関節角度をまとめて変更する必要がある。

ある手先の3次元位置に対してそれを実現する3つの関節角度の組み合わせを計算する(逆問題)のは難 しい。そこで3つの関節角度を様々に変更して所望の位置に手先を移動する角度をあらかじめ見つけて おき、その関節角度を再生することによって手先を所望の位置に移動させる方法が考えられる。単純な 方法としては関節角度の組み合わせをあらかじめ複数求めておき、それらの中から手先がボールに最も 近くなるものを用いる方法がある。しかし、あらゆる位置についての関節角度を手動で設定するのは手 間がかかるので、少数の位置についてだけ手動で設定しておき、その他の位置については自動的な計算 で補う工夫が考えられる。

## シミュレータ内での動作確認用 wbt ファイル

課題5用に追加配布しているサンプルプログラムキット (darwinop-sousei-d1d3-ex5.zip) に は腕の関節角度と手先位置の関係を確認するための wbt ファイル fighter-check-pose.wbt や 敵機の姿勢を自由に変更できる wbt ファイル rival-doll.wbt やが含まれている。これらのファ イルに収められた環境を用いて関節角度と手先位置の関係やカメラ画像とボール位置の関係を把 握しておけば、カメラ画像からボール位置を推定したり、特定の位置にあるボールに触れるよう 手先を移動させたりする際に活用できる。これらの環境を用いる際には、wbt ファイルを開いた 後に一度コンパイルボタンを押して実行環境を整える必要がある。 それぞれの環境の使い方は以下の通りである。

fighter-check-pose.wbt

wbt ファイル fighter-check-pose.wbt 内の環境を用いることで腕の関節角度と手先位置の関係を確認できる。この環境ではシミュレーション実行時にロボットの前面に置かれた 6 色のスライダーをロボットの左右方向に動かすことでロボットの腕関節角度を変更でき る。変更後の右腕の関節角度は Webots のコンソールに出力されるので、斜面に対して適 切な位置に腕を移動させるための関節角度を知ることができる (図 43)。

rival-doll.wbt

wbt ファイル rival-doll.wbt 内の環境を用いることで敵機が特定の姿勢にあるときの動 作を確認できる。この環境では自機の行動を表すプログラムファイル Sousei-default.cpp に加えて doll.cpp が開かれている。doll.cpp の冒頭にある DOLL\_ShoulderL などのマ クロ群の定義を変更してコンパイルすれば、敵機 (向かって右側のロボット)の姿勢を自由 に変更できる。この環境を用いることで、敵機が特定の姿勢にある場合にロボットのカメ ラにどのように映るのか、どういう動作を行うかを確認できる。

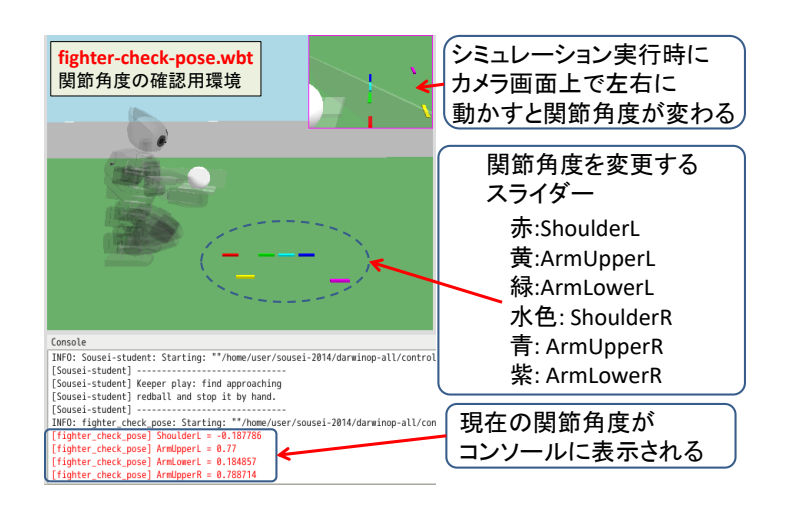

図 43: fighter-check-pose.wbt

## 11.8 対戦に勝つための動作

#### 【演習課題5-7】

配布されたファイルに含まれる各レベルの敵機と対戦を行い、それに勝てるプログラムを作成せよ。 攻撃や防御の姿勢は自由に変更してよい。

各レベルの敵機と対戦するための wbt ファイルと敵機の行動は以下の通りである。

- レベル1 (rival-level1.wbt) ボールを上下方向ランダムな位置に移動させた後、静止する。ボールを 隠すなどの防御は行わない。
- レベル2 (rival-level2.wbt) ボールを上下に移動させ続ける。ボールを隠すなどの防御は行わない。
- レベル3 (rival-level3.wbt) ボールの前で右手先を上下させ、ボールを隠したり見せたりする。ボー ル自体は動かさない。
- レベル4 (rival-level4.wbt) ボールを上下に移動させつつ、その前で右手先を上下させ、ボールを隠 したり見せたりする。
- レベル5 (rival-level5.wbt) ボールを右手先で隠し、相手のボールを発見すると攻撃を行う。

サンプルコード attack\_and\_defend() を以下の順に改造するとよい。

- 推定した位置に手先を移動させボールを落とす攻撃動作を組み込む。(レベル1の敵機に勝利でき るようにする)
- 2. 移動するボールに合わせて移動先を変えつつ攻撃する処理を組み込む。(レベル2の敵機に勝利で きるようにする)
- ボールを隠しての防御と、防御を解除してボールを見せる動作を繰り返す敵機に対して、防御が 解けたことを検知しそのタイミングで攻撃する処理を組み込む。(レベル3の敵機に勝利できるよ うにする)
- ☆敵機のボールの一部が隠されている状況でも敵機のボールを落とせるよう工夫した攻撃処理を 組み込む。(レベル4の敵機に勝利できるようにする)

 ☆自機のボールへの攻撃を防御しながら敵機のボールを落とす処理を組み込む。(レベル5の敵機 に勝利できるようにする)

このとき、実際にシミュレータや実機で動作させてみるとさまざまな工夫が必要となることがわかる。 レポートにはどのようなアルゴリズムではどのような問題が発生し、それをどう分析し、どういう工夫 によって解決したか、順にすべて報告せよ。プログラムコードは最終版を添付せよ。シミュレータで十 分試してから、実機でも動作させて有効性を評価せよ。

```
ソースコード 7: attack_and_defend()
```

```
void SouseiDefault::attack_and_defend() {
 // 1. INITIALIZE THE ROBOT.
 11
 // LED
 setHeadLEDColor(0x00FF00);
 myStep();
 enableCamera();
 enableArmMotorForceFeedback();
 cout << "Image: (" << getImageWidth() << "x"</pre>
     << getImageHeight() << ")" << endl;
 myStep();
 // additional initialization
 mFoundBlueCurtain = new DARwInOPVisionManager
   (getImageWidth(), getImageHeight(), 210, 30, 20, 10, 50, 100);
 // _____
 // 2. DEFINE CONSTANTS.
 11
 double view_w_angle = deg2rad(58.0);
 //double view_h_angle = deg2rad(view_w_angle*3./4.);
 double focal_length = getImageWidth()/2. / tan(view_w_angle/2.);
 // parameter from 'rotation' of 'DHead' in 'protos/DARwInOP-with-ball.proto
    '.
 const double tilt_for_horizon = 0.7854;
 // 3. DECLARE MODES AND THRESHOLDS.
 //
 enum ACTION_MODE { MODE_WAIT = 0, MODE_ATTACK = 1, MODE_RETURN = 2 };
 int mode = MODE_WAIT;
 11
 // The threshold of the area.
```

```
// Note that the resolution of the camera on the simulation
// may differ from that on the real robot.
11
double ball_area_threshold = 600.0 * (getImageWidth() / 160.0) * (
   getImageHeight() / 120.0);
// _____
// 4. PREPARE VARIABLES.
11
const char *role_name_array[2] = {"RED EYES", "BLUE EYES"};
const char *role_name = NULL;
int seed = time(NULL);
ColorFinder color_info;
bool with_red_eyes = true;
bool curtain_is_found = false;
bool red_curtain_is_found = false;
bool blue_curtain_is_found = false;
// The initial angles.
double lpos0_initial = 0, lpos1_initial = 0, lpos2_initial = 0;
double rpos0_initial = 0, rpos1_initial = 0, rpos2_initial = 0;
// The current target angles.
double lpos0 = 0, lpos1 = 0, lpos2 = 0;
double rpos0 = 0, rpos1 = 0, rpos2 = 0;
double pan = 0, tilt = 0;
// Variables for tracking the ball.
double step_pan = 0, step_tilt = 0;
int missing_count = 10;
int visible_count = 0;
// The ranges of angles.
double lpos0_min = getMinPosition(ShoulderL);
double lpos1_min = getMinPosition(ArmUpperL);
double lpos2_min = getMinPosition(ArmLowerL);
double lpos0_max = getMaxPosition(ShoulderL);
double lpos1_max = getMaxPosition(ArmUpperL);
double lpos2_max = getMaxPosition(ArmLowerL);
double rpos0_min = getMinPosition(ShoulderR);
double rpos1_min = getMinPosition(ArmUpperR);
double rpos2_min = getMinPosition(ArmLowerR);
double rpos0_max = getMaxPosition(ShoulderR);
double rpos1_max = getMaxPosition(ArmUpperR);
double rpos2_max = getMaxPosition(ArmLowerR);
double pan_min = getMinPosition(Neck);
double pan_max = getMaxPosition(Neck);
```

```
double tilt_min = getMinPosition(Head);
 double tilt_max = getMaxPosition(Head);
 // 5. INITIALIZE THE POSE OF THE ROBOT.
 11
#ifdef CROSSCOMPILATION
 // for a real robot.
 cout << "CROSS COMPILATION" << endl;</pre>
 lpos0_initial = 0.0;
 lpos1_initial = 0.72;
 lpos2_initial = 0.0;
 rpos0_initial = 0.0;
 rpos1_initial = 0.72;
 rpos2_initial = 0.90;
#else
 // for simulation
 cout << "SIMULATION" << endl;</pre>
 lpos0_initial = getPosition(ShoulderL);
 lpos1_initial = getPosition(ArmUpperL);
 lpos2_initial = getPosition(ArmLowerL);
 rpos0_initial = getPosition(ShoulderR);
 rpos1_initial = getPosition(ArmUpperR);
 rpos2_initial = getPosition(ArmLowerR);
#endif
 setPosition(ShoulderL, lpos0_initial);
 setPosition(ArmUpperL, lpos1_initial);
 setPosition(ArmLowerL, lpos2_initial);
 setPosition(ShoulderR, rpos0_initial);
 setPosition(ArmUpperR, rpos1_initial);
 setPosition(ArmLowerR, rpos2_initial);
 lpos0 = lpos0_initial;
 lpos1 = lpos1_initial;
 lpos2 = lpos2_initial;
 rpos0 = rpos0_initial;
 rpos1 = rpos1_initial;
 rpos2 = rpos2_initial;
 // 6. WAIT UNTIL THE CURTAIN IS FOUND.
 11
 while (true) {
   double curtain_x = 0, curtain_y = 0;
   if(curtain_is_found) {
    break;
   }
   else {
```

```
red_curtain_is_found = getRedCurtainCenter(curtain_x, curtain_y);
   blue_curtain_is_found = getBlueCurtainCenter(curtain_x, curtain_y);
   curtain_is_found = red_curtain_is_found || blue_curtain_is_found;
 }
 // step
 myStep();
// Change the color of eyes according to the color of the curtain.
if(red_curtain_is_found) {
  with_red_eyes = true;
  setHeadLEDColor(0xff0000);
  // int m_hue; /* 0 ~ 360 */
```

```
// int m_hue_tolerance; /* 0 ~ 180 */
 // int m_min_saturation; /* 0 \tilde{} 100 */
  // int m_min_value; /* 0 ~ 100 */
  // double m_min_percent; /* 0.0 ~ 100.0 */
  // double m_max_percent; /* 0.0 ~ 100.0 */
  color_info.m_hue = 0;
  color_info.m_hue_tolerance = 15;
  color_info.m_min_saturation = 30;
  color_info.m_min_value = 15;
  color_info.m_min_percent = 0;
  color_info.m_max_percent = 30;
}
else {
  with_red_eyes = false;
  setHeadLEDColor(0x0000ff);
  // int m_hue; /* 0 ~ 360 */
  // int m_hue_tolerance; /* 0 ~ 180 */
  // int m_min_saturation; /* 0 ~ 100 */
 // int m_min_value; /* 0 ~ 100 */
  // double m_min_percent; /* 0.0 ~ 100.0 */
  // double m_max_percent; /* 0.0 ~ 100.0 */
  color_info.m_hue = 240;
  color_info.m_hue_tolerance = 15;
  color_info.m_min_saturation = 40;
  color_info.m_min_value = 10;
 color_info.m_min_percent = 0;
 color_info.m_max_percent = 30;
}
if(with_red_eyes) {
 role_name = role_name_array[0];
}
else {
 role_name = role_name_array[1];
}
```

```
cerr << role_name << ": SEED = " << seed << endl;</pre>
```

}

```
// 7. WAIT UNTIL THE CURTAIN IS REMOVED.
11
while (true) {
 bool found_now = false;
 double curtain_x = 0, curtain_y = 0;
 found_now
   = (red_curtain_is_found && getRedCurtainCenter(curtain_x, curtain_y))
   || (blue_curtain_is_found && getBlueCurtainCenter(curtain_x, curtain_y));
 if(!found_now) {
   break;
 }
 // step
 myStep();
}
11
// 8. START THE GAME.
11
11
while (true) {
 _____
 // 8.1 GET THE CURRENT JOINT ANGLES AND TORQUES.
 11
 double current_pan = getPosition(Neck);
 double current_tilt = getPosition(Head);
 double current_lpos0 = getPosition(ShoulderL);
 double current_lpos1 = getPosition(ArmUpperL);
 double current_lpos2 = getPosition(ArmLowerL);
 double current_rpos0 = getPosition(ShoulderR);
 double current_rpos1 = getPosition(ArmUpperR);
 double current_rpos2 = getPosition(ArmLowerR);
 // Collect torques of motors.
 // The unit is [N * m] (Newton meter).
 // http://www.cyberbotics.com/dvd/common/doc/webots/reference/section3.47.
    html#wb_motor_enable_force_feedback
 double force_lpos0 = getMotorForceFeedback(ShoulderL);
 double force_lpos1 = getMotorForceFeedback(ArmUpperL);
 double force_lpos2 = getMotorForceFeedback(ArmLowerL);
 double force_rpos0 = getMotorForceFeedback(ShoulderR);
 double force_rpos1 = getMotorForceFeedback(ArmUpperR);
```

```
double force_rpos2 = getMotorForceFeedback(ArmLowerR);
// 8.2 FIND THE BALL.
11
// getColorCenter() returns the following information.
//
// (ball_x, ball_y) : the position of the found ball.
11
// ball_area : the area of the visible region of the ball.
// [pixel]
11
// ball_is_found : true if the ball is found.
// false if the ball is not found.
11
double ball_x = 0, ball_y = 0, ball_area = 0;
bool ball_is_found = false;
ball_is_found = getColorCenter(ball_x, ball_y, ball_area, mCamera,
   color_info);
if(ball_is_found == true) {
 missing_count = 0;
 visible_count++;
}
else {
 missing_count++;
 visible_count = 0;
}
// 8.3 CHANGE THE BRIGHTNESS OF THE EYES.
11
if(ball_is_found) {
 int brightness = 0;
 11
 // Calculate brightness from ball_area.
 // (0 <= brightness < 255)
 11
 11
 // brightness = ???
 11
 setEyeLEDColor(brightness * 0x010101);
}
```

```
// -----
// 8.4 TURN THE ROBOT EYES ON THE BALL.
11
if(ball_is_found) {
 // Track the ball. (the exercise 4)
 11
 // step_pan = ??
 // step_tilt = ??
 11
}
if(ball_is_found || (!ball_is_found && missing_count < 10 )) {</pre>
 // Update the target pan and tilt.
 pan = current_pan + step_pan;
 tilt = current_tilt + step_tilt;
}
// Movable Range of pan and tilt joints
pan = MAX(pan, pan_min);
pan = MIN(pan, pan_max);
tilt = MAX(tilt, tilt_min);
tilt = MIN(tilt, tilt_max);
// 8.5 CHANGE THE TARGET OF THE JOINT ANGLES
// AND UPDATE THE MODE IF NECESSARY.
11
if(mode == MODE_WAIT) {
 11
 // WAIT (DEFEND)
 11
 // rpos0 = ??
 // rpos1 = ??
 // rpos2 = ??
 // lpos0 = ??
 // lpos1 = ??
 // lpos2 = ??
 if(ball_area > ball_area_threshold) {
   11
   // If the robot is waiting and
   // the ball with the sufficient area is found,
   // switch to the attack mode.
   11
   mode = MODE_ATTACK;
 }
}
```

```
else if(mode == MODE_ATTACK) {
 11
 // ATTACK
 //
 double margin = 0.1;
 // rpos0 = ??;
 // rpos1 = ??;
 // rpos2 = ??;
 // lpos0 = ??
 // lpos1 = ??
 // lpos2 = ??
 11
 // If the current joint angles are sufficiently near to
 // the target angles,
 // switch to the return mode.
 11
}
else if(mode == MODE_RETURN) {
 11
 // RETURN
 11
 double margin = 0.1;
 rpos0 = 0.0;
 rpos1 = 0.72;
 rpos2 = 0.9;
 // lpos0 = ??
 // lpos1 = ??
 // lpos2 = ??
 if(fabs(current_rpos0 - rpos0) < margin</pre>
    && fabs(current_rpos1 - rpos1) < margin
    && fabs(current_rpos2 - rpos2) < margin) {</pre>
   11
   // If the current joint angles are sufficiently near to
   // the target angles,
   // switch to the wait mode.
   11
   mode = MODE_WAIT;
 }
}
// 8.6 SEND THE LATEST TARGET ANGLES TO MOTORS.
11
```

```
// Update the joint angles.
```

```
setPosition(ShoulderL, lpos0);
   setPosition(ArmUpperL, lpos1);
   setPosition(ArmLowerL, lpos2);
   setPosition(ShoulderR, rpos0);
   setPosition(ArmUpperR, rpos1);
   setPosition(ArmLowerR, rpos2);
   setPosition(Neck,pan);
   setPosition(Head,tilt);
   /*
   cerr << role_name << ": "</pre>
        << "pan:" << rad2deg(pan) << ", tilt:" << rad2deg(tilt) << endl;
   cerr << role_name << ": "
        << "mode:" << mode << ", ball_area:" << ball_area << endl;
   */
   // step
   myStep();
 }
}
```

## 付録1:プログラミングに必要な定義済み関数と定数値

```
ソースコード 8: 定義済み関数と定数値
```

```
// モータ制御
 void setPosition(int joint, double angle);
 // 各関節モーター(ID: joint)の角度値(angle)(単位radian)の目標値をセットする。
 double getPosition(int joint);
 // 各関節モーター(ID: joint)の現在の角度値(angle)(単位radian)を取得する。
 double getMinPosition(int joint);
 double getMaxPosition(int joint);
 // 各関節モーター(ID: joint)の角度値(angle)(単位radian)の
 // 最小値または最大値を取得する。
 // 各関節のID は下記の名前で参照できる。
 enum Joints {
    ShoulderR /*ID1 */, ShoulderL /*ID2 */, ArmUpperR /*ID3 */, ArmUpperL /*
       ID4 */,
    ArmLowerR /*ID5 */, ArmLowerL /*ID6 */, PelvYR /*ID7 */, PelvYL /*ID8 */,
    PelvR /*ID9 */, PelvL /*ID10*/, LegUpperR /*ID11*/, LegUpperL /*ID12*/,
    LegLowerR /*ID13*/, LegLowerL /*ID14*/, AnkleR /*ID15*/, AnkleL /*ID16*/,
    FootR /*ID17*/, FootL /*ID18*/, Neck /*ID19*/, Head /*ID20*/
 };
```

void setControlP(int joint, double pgain);

```
// 各関節モータ (joint)のP 制御ゲイン(pgain)をセットする。
```

```
void setControlPAll(double pain);
// すべての関節モータにP 制御ゲイン(pgain)をセットする。
```

```
void setMotorForce(int joint, double force);
// 各関節(joint)の力(トルク)の目標値をセットする。
```

```
void enableArmMotorForceFeedback();
// 腕の各関節の現在の力(トルク)を取得できるようにする
// (デフォルトでは取得できない)。
```

```
double getMotorForceFeedback(int joint);
// 各関節(joint)の現在の力(トルク)を取得する。
```

```
double deg2rad(double deg);
// 角度値(degree)を角度値(radian)に変換する。
```

```
double rad2deg(double rad);
// 角度値(radian)を角度値(degree)に変換する。
```

```
// 歩行制御
void walkStart();
// 歩行制御開始を指示する。足踏みを開始する。
```

```
void walkStop();
// 歩行制御停止を指示する。足踏みをやめる。
```

```
bool isWalking();
// 歩行制御開始しているかどうかを返す。
// 歩行制御中はtrue, そうでなければfalse を返す。
```

// X 軸 (ロボット前方) への移動バイアスを mag にセットする。// -1 <= mag <= 1の値をとり、正だと前進、負だと後退。

void walkSetYAmplitude( double mag );
// Y 軸 (ロボット横方向) への移動バイアスを mag にセットする。
// -1 <= mag <= 1の値をとり、正だと左へサイドステップ、負だと
// 右へサイドステップ。</pre>

void walkSetAAmplitude( double mag );
// A 軸 (ロボット体軸) 中心の旋回バイアスを mag にセットする。
// -1 <= mag <= 1の値をとり、正だと逆時計回り、負だと時計回りに旋回。</pre>

void walkSetMoveAimOn( bool b );

// 登録動作リプレイ

void playPage(int page);
// page で指定される登録モーションを実行する。実行が終わるまで他の

```
// 制御は止まる(同期実行)。
 // 主な登録モーションの動きは以下のとおり。
 // 0-255まであるが、新しい動作を登録するのはロボット実機が必要と
 // なりやや面倒なので、どうしても作りたい人がいれば申し出ること。
 enum Motions {
  Initial=1, WalkReady=9, UprightF=10, UprightB=11,
  RightKick=12, LeftKick=13, Hello=24
 };
// 画像処理
 void enableCamera();
 // 頭部カメラを利用できるようにする(デフォルトでは動作しない)。
 int getImageWidth();
 int getImageHeight();
 // カメラセンサから取得できる画像の幅と高さを取得する。
 char* getImage();
 // カメラから画像を取得する。RGB の順に並ぶ一次元配列。
 // 簡単な画像処理もできるが煩雑なので省略。処理を実装したい人は
 // 申し出ること。
 bool getRedBallCenter(double &x, double &y);
 bool getBlueBallCenter(double &x, double &y);
 bool getYellowBallCenter(double &x, double &y);
 // カメラから画像を取得してそれぞれ赤、青、黄色のボールの画像中の
 // 位置を返す。引数x,yはC++の参照渡しなので書き換わる。特定の色の
 // 画素の重心を求めている単純な処理。
 bool getRedCurtainCenter(double &x, double &y);
 bool getBlueCurtainCenter(double &x, double &y);
 bool getYellowCurtainCenter(double &x, double &y);
 // カメラから画像を取得してそれぞれ赤、青、黄色の領域が
 // 視界の 50%以上を占めていれば true を返す。
 // また、引数x,yには各色の領域の重心位置を返す。
 // 引数x,yはC++の参照渡しなので書き換わる。特定の色の
 // 画素の重心を求めている単純な処理。
// LED Control
 void setEyeLEDColor( int color );
 // 両目の位置にあるLED の発光色を指定する。RGB を上位 24 ビット目から
 // 8ビットずつ指定した整数で指定する。
 void setHeadLEDColor( int color );
 // 額のLED の発光色を指定する。
// キーボード入力
 int keyboardGetKey();
 // キーボードで押されているキーのASCII コード(文字コード)を取得する。
 // ただしscanf のように文字列や数値を入力することは出来ない。スペース
```

// バーやA,B,Cなどのキーの判別ができる。switch-case 文などをつかって動 // 作を切り替えることができる。 // 矢印キーはKEYBOARD\_UP, KEYBOARD\_DOWN, KEYBOARD\_LEFT, // KEYBOARD\_RIGHT で定義されている。 // プログラム制御 void run(); // ロボットを制御する関数。課題ではこの中を書き換える。 // while ループの中を繰り返し実行する。 void myStep(); // 時間を一単位進める。ループの最後には必ず入れておく。 // 途中で時間を進めたいときにも使える(モーター、センサーの値などが // 変わる)。 void wait(int ms); // 指定した時間(msec) 待つ。歩行制御は停止しない。 // メッセージ表示 cout << "message" << endl;</pre> // 標準出力にメッセージを出力する。黒表示される。endl は改行。 cerr << "(" << x << "," << y << ")"; // 標準エラー出力に (x,y)を表示する。x と y の変数値が表示される。

## 付録2:USBメモリの使用方法

#### 11.9 仮想マシンでの接続準備

仮想マシンで動作している Linux 環境に USB メモリを認識させるにはホスト OS(Windows) から USB メモリを切断して、仮想マシンに接続する必要がある。仮想マシンに接続するとホスト OS の管理から 離れるため"デバイスは安全に取り外せます"といったメッセージが表示されるが仮想マシンに接続し ている間は取り外さないように注意すること。また、USB メモリを取り外す際はまず 11.11 の手順で Linux 環境から取り外した上で 11.12 に従い、仮想マシンへの接続を解除しなければならない。

USB メモリを仮想マシンに接続する手順は以下の通り。

- 1. USB メモリを PC に接続する。
- VMware Player のデバイス設定アイコン (図 44) を右クリックしてメニューを表示する。。アイコンが非表示状態の場合は図 45 の "《"部分をクリックしてアイコンを表示させてから上記を行う。
- 3. 表示されたメニューの"接続 (ホストから切断)"をクリックする (図 46)。
- 4. ホスト OS から切断される旨の注意が表示されるので "OK" をクリックする (図 47)。
- 5. 仮想マシンに接続されると、Linux 環境側で自動的に認識される。Linux 環境での USB メモリの 利用法は 11.10 を参照すること。

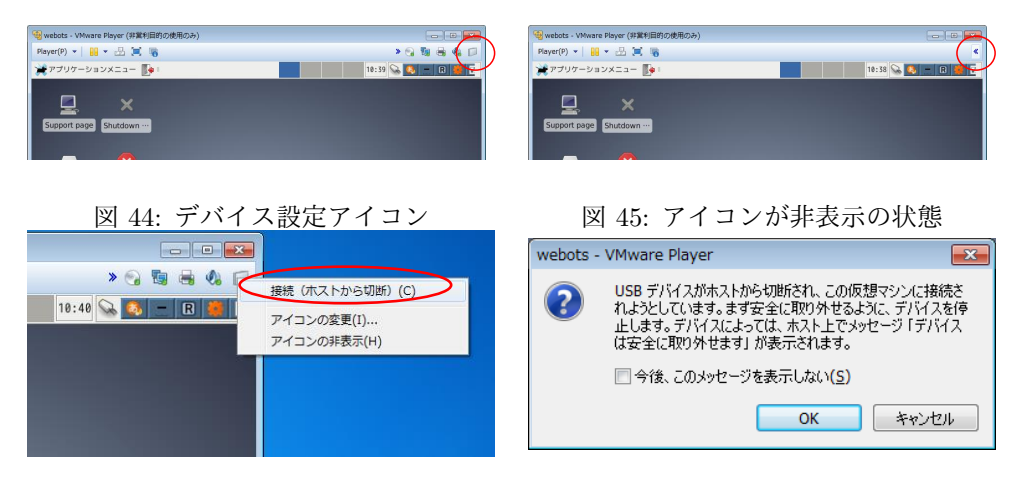

図 46: デバイス設定メニュー

図 47: 仮想マシン接続時のダイアログ

## 11.10 Linux での接続

Live DVD 環境では USB メモリを接続すると、自動的にマウントされ、使用可能となる (図 48)。 デスクトップには接続した USB メモリのアイコンが追加され、ここから USB メモリ内のファイルを 表示することもできる (図 49)。

## 11.11 Linux での取り外し

USB メモリを取り外す際には、USB メモリへの書き込みを完了させるためにアンマウントの手続き が必要となる。

デスクトップ上の USB メモリのアイコンを右クリックすると表示されるメニューの取り出しをクリック (図 50) すれば USB メモリがアンマウントされ、取り外す準備が完了する。デスクトップからもアイ コンが消えていることを確認し、USB メモリを取り外す。

## 11.12 仮想マシンからの接続解除

USB メモリの仮想マシンへの接続を解除するには、まず 11.11 の手順で USB メモリを Linux 環境か ら取り外す必要がある。次に VMware Player のデバイス設定アイコンを右クリックし、メニューの"切 断 (ホストに接続)"をクリック (図 51) すれば仮想マシンへの接続が解除されてホスト OS(Windows) か ら参照できるようになる。PC から取り外す際の手続きは通常の USB メモリと同様である。

 \*\* アプリゲーンョンメニュー ● (□ [Terminal - user@debian- ● D505-1190-ファイルマー D505-1190-ファイルマーン マイルマーン ファイル(日 編集(E) 表示(y) 移動(G) ヘルブ(y) user ● media D505-1190 ● Doctore 22:12 📶 🝳 🚍 🖪 🌞 🗐 ボリュームをマウントしました [Invalid UTF-8] ファイAL() 編集(E) 表示) ■ user 目 Deskop ゴ ゴ 着着 ファイルジステム 2.0 GB Filesyst・ △ 図 K3 AS 10-0-0 2.0 GB Filesyst・ △ 図 K3 AS 20-1-ド 図 約20-1-ド 図 第 第 編集 副 ビデオ EFI EFI-imgs DARwin\_Recover y\_2013-02-20 isolinux home live utils syslinux Clonezilla-Live Version Idlinux.sys GPL | | |1 個のアイテム (86.3 KB) があります。空き容量: 1011.2 MB darwin-op---a 🖬 📕 🌍 🔍 🖿

| 図 48: USB メモリを接続すると自動的にマウントされ | ιZ |
|-------------------------------|----|
|-------------------------------|----|

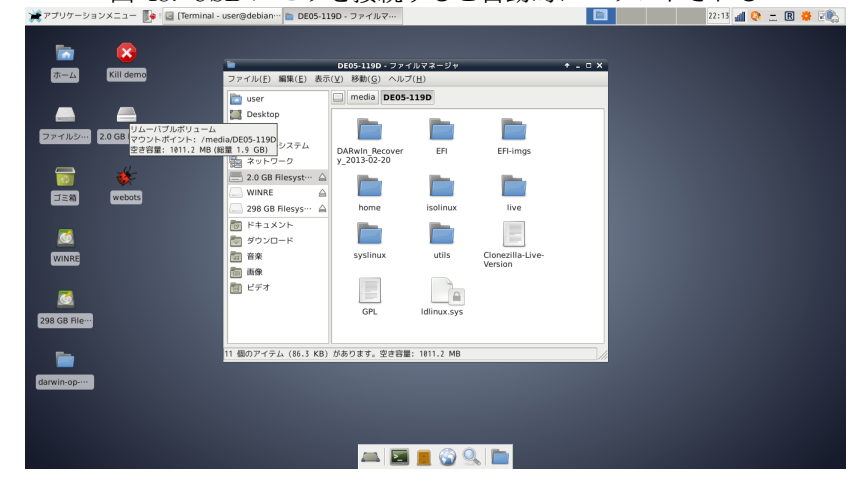

図 49: デスクトップに USB メモリのアイコンが追加される \* アアリワーションメ=ュー 🖟 @ Terminai -usergledban- © 00551190- ファーfi2-

| _             |                                              |                                                                          |                         |              |                             |         |
|---------------|----------------------------------------------|--------------------------------------------------------------------------|-------------------------|--------------|-----------------------------|---------|
|               | <b>8</b>                                     | -                                                                        | DE05-119D - 7 - 4       | ルマネージャ       |                             | + - П X |
| ホーム           | Kill demo                                    | ファイル( <u>E</u> ) 編集( <u>E</u> ) 表示                                       | :(⊻) 移動( <u>G</u> ) ヘルブ | ( <u>H</u> ) |                             |         |
|               |                                              | 🛅 user                                                                   | media DE05-             | 119D         |                             |         |
|               | ○ 日本(○) 2.0 GB △ 取り出し())  Filesys 第 プロパティ(P) | isktop<br>三箱<br>アイルシステム                                                  | DABwin Recover          | FFI          | FFI-imas                    |         |
|               | (A) アプリケーション(A)<br>(Webats)                  | ットワーク<br>・<br>・<br>・<br>・<br>・<br>・<br>・<br>・<br>・<br>・<br>・<br>・<br>・   | y_2013-02-20            |              |                             |         |
|               | _                                            | <ul> <li>298 GB Filesys… ▲</li> <li>管理 ドキュメント</li> <li>ぎウンロード</li> </ul> | home                    | isolinux     | live                        |         |
| WINRE         |                                              | □ 音來 □ 面像                                                                | syslinux                | utils        | Clonezilla-Live-<br>Version |         |
| 298 GB File…  |                                              | E74                                                                      | GPL                     | Idlinux.sys  |                             |         |
|               |                                              |                                                                          |                         |              |                             |         |
|               |                                              | 11 個のアイテム (86.3 KB)                                                      | があります。空き容量              | : 1011.2 MB  |                             |         |
| darwin-op-··· |                                              |                                                                          |                         |              |                             |         |
|               |                                              |                                                                          |                         |              |                             |         |

図 50: アンマウント

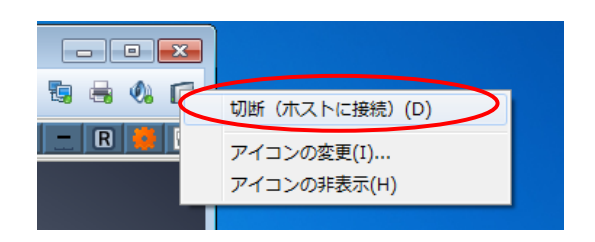

図 51: 仮想マシンへの接続の解除